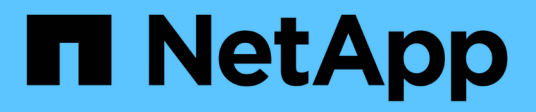

# **Virtual Machine Migration Utilities**

**NetApp Solutions** 

NetApp January 03, 2025

This PDF was generated from https://docs.netapp.com/de-de/netapp-solutions/vm-migrate/migrate-overview.html on January 03, 2025. Always check docs.netapp.com for the latest.

# Inhalt

| Virtual Machine Migration Utilities                                                       | . 1 |
|-------------------------------------------------------------------------------------------|-----|
| Migration virtueller Maschinen (VMs) zwischen Virtualisierungsumgebungen (Shift Toolkit). | . 1 |

# **Virtual Machine Migration Utilities**

# Migration virtueller Maschinen (VMs) zwischen Virtualisierungsumgebungen (Shift Toolkit)

Mit dem NetApp Shift Toolkit ist die Migration von Virtual Machines (VMs) kein Thema mehr. Dieses eigenständige Produkt ermöglicht eine schnelle und effiziente Migration von VMs von VMware ESXi zu Microsoft Hyper-V. Darüber hinaus unterstützt es Konvertierungen auf Festplattenebene zwischen verschiedenen virtuellen Laufwerkformaten.

# Usecase

Jedes Unternehmen sieht nun die Vorteile einer Multi-Hypervisor-Umgebung. Angesichts der jüngsten Marktveränderungen entscheidet jedes Unternehmen, welche Vorgehensweise am besten geeignet ist, indem es technische und kommerzielle Risiken abwägt. Dazu zählen die Migration von Workload-VMs auf alternative Hypervisoren, die Konzentration auf das Erreichen geschäftlicher Ziele und die Kontrolle der Anbieterbindung. So können Lizenzierungskosten optimiert und das IT-Budget auf die richtigen Bereiche ausgedehnt werden, als die Ausgaben für die ungenutzten Cores auf einem bestimmten Hypervisor. Die Herausforderung bestand jedoch immer darin, die Migrationszeit und die damit verbundenen Ausfallzeiten zu reduzieren.

Mit dem NetApp Shift Toolkit ist die Migration von Virtual Machines (VMs) kein Thema mehr. Dieses eigenständige Produkt ermöglicht eine schnelle und effiziente Migration von VMs von VMware ESXi zu Microsoft Hyper-V. Darüber hinaus unterstützt es Konvertierungen auf Festplattenebene zwischen verschiedenen virtuellen Laufwerkformaten. Dank der Standardfunktionen von ONTAP können diese Migrationen extrem schnell und mit minimaler Ausfallzeit erfolgen. Die Konvertierung einer VMDK-Datei mit 1 TB dauert beispielsweise in der Regel ein paar Stunden, kann mit dem Shift Toolkit jedoch innerhalb von Sekunden abgeschlossen werden.

# Toolkit-Übersicht

Das NetApp Shift Toolkit ist eine benutzerfreundliche grafische Benutzeroberfläche (GUI), mit der Virtual Machines (VMs) zwischen verschiedenen Hypervisoren migriert und virtuelle Festplattenformate konvertiert werden können. Es verwendet NetApp FlexClone® Technologie, um schnell VM-Festplatten zu konvertieren. Außerdem verwaltet das Toolkit die Erstellung und Konfiguration von Ziel-VMs.

Das Shift Toolkit bietet die Flexibilität einer Umgebung mit mehreren Hypervisoren durch bidirektionale Konvertierung der folgenden Hypervisoren:

- VMware ESXi zu Microsoft Hyper-V
- Microsoft Hyper-V zu VMware ESXi (demnächst verfügbar)

Shift Toolkit unterstützt die Konvertierung virtueller Festplatten auf Festplattenebene zwischen Hypervisoren für die folgenden Festplattenformate:

- VMware ESX zu Microsoft Hyper-V (Virtual Machine Disk [VMDK] in Virtual Hard Disk Format [VHDX])
- Mit VMware ESX zu KVM kompatible Hypervisoren (VMDK zu QCOW2)

Das Shift Toolkit kann heruntergeladen werden "Hier" und ist nur für Windows-Systeme verfügbar.

#### Vorteile der VM-Portabilität

ONTAP ist ideal für jeden Hypervisor und in jedem Hyperscaler. Mit FlexClone Technologie. VM-Portabilität in Minuten ist eine Realität, als auf längere Ausfallzeiten zu warten oder Passthrough-Optionen zu verabschieden.

Shift-Toolkit:

- · Minimierung von Ausfallzeiten und Verbesserung der geschäftlichen Produktivität
- Bietet Wahlmöglichkeiten und Flexibilität durch geringere Lizenzkosten, Anbieterbindung und Verpflichtungen gegenüber einem einzigen Anbieter.
- Unternehmen, die VM-Lizenzierungskosten optimieren und IT-Budgets erweitern möchten
- Senkt die Virtualisierungskosten durch VM-Portabilität und wird kostenlos von NetApp angeboten.

#### So funktioniert das Shift Toolkit

Bei der Konvertierung stellt das Shift Toolkit eine Verbindung zu Microsoft Hyper-V und VMware ESXi Hosts und zu Shared NetApp Storage her. Shift Toolkit nutzt FlexClone, um VM-Festplatten mithilfe von drei NetApp Schlüsseltechnologien von einem Hypervisor in einen anderen zu konvertieren:

• Einzelnes Volume und mehrere Protokolle

Mit NetApp ONTAP können mehrere Protokolle problemlos verwendet werden, um auf ein einziges Volume zuzugreifen. VMware ESXi kann beispielsweise auf ein Volume zugreifen, das über das NFS-Protokoll (Network File System) aktiviert ist, und Microsoft Hyper-V kann über das CIFS/SMB-Protokoll auf dasselbe Volume zugreifen.

FlexClone Technologie

FlexClone ermöglicht das schnelle Klonen ganzer Dateien oder Volumes ohne Datenkopie. Gemeinsame Blöcke auf dem Storage-System werden von mehreren Dateien oder Volumes gemeinsam genutzt. Dadurch können große VM-Festplatten sehr schnell geklont werden.

VM-Festplattenkonvertierung

Das NetApp PowerShell Toolkit und das Shift Toolkit umfassen eine große Anzahl von Workflows, die für verschiedene Aktionen auf einem NetApp Storage Controller verwendet werden können. Enthalten sind PowerShell Cmdlets, die virtuelle Festplatten in verschiedene Formate konvertieren. VMware VMDK kann beispielsweise in Microsoft VHDX konvertiert werden und umgekehrt. Diese Konvertierungen werden mit FlexClone durchgeführt, das ein sehr schnelles Klonen und Konvertieren von Festplattenformaten in einem Schritt ermöglicht.

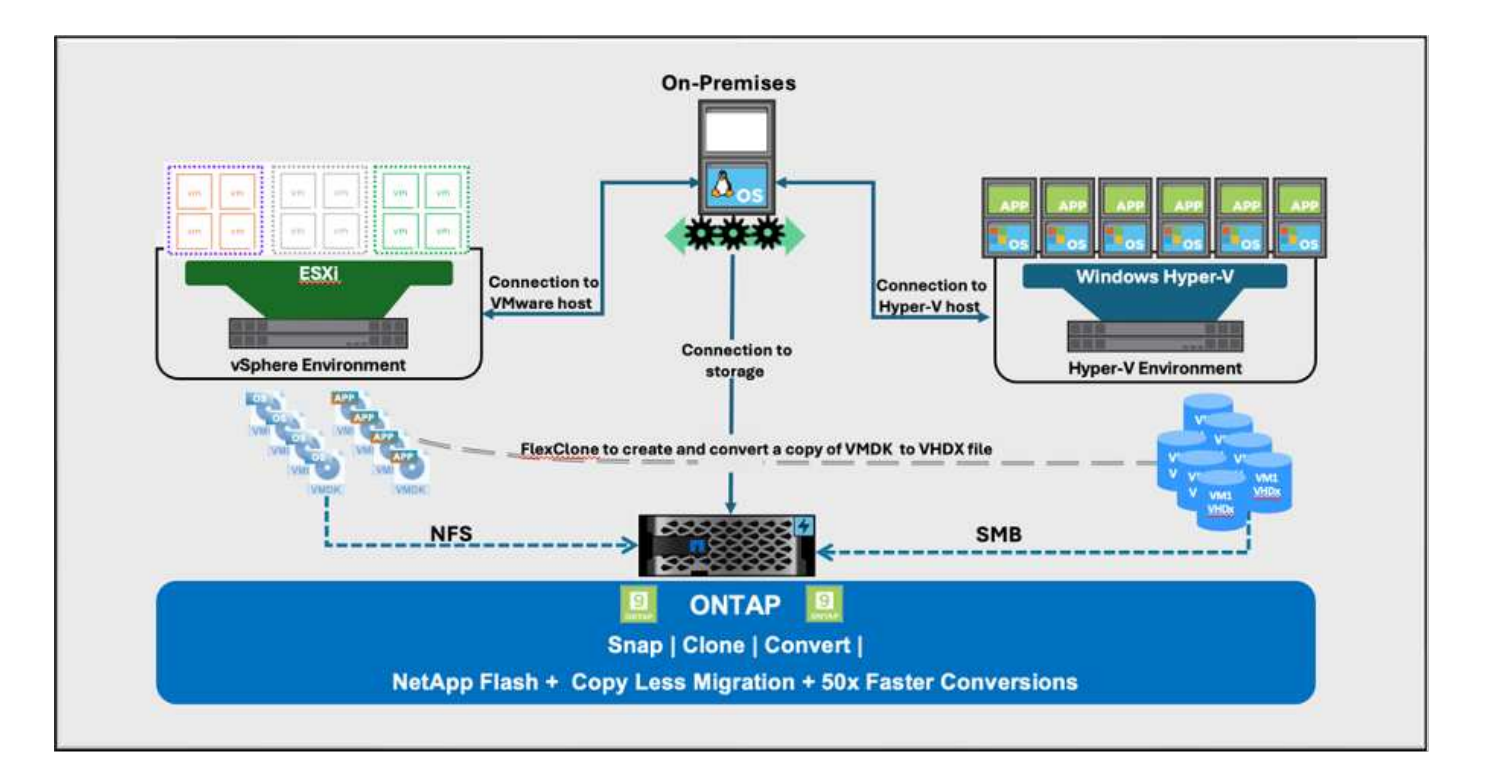

#### Protokolle und Kommunikationsmethoden

Beim Shift Toolkit werden die folgenden Protokolle während der Konvertierungs- oder Migrationsvorgänge verwendet.

- HTTPS wird vom Shift-Toolkit zur Kommunikation mit dem Data ONTAP-Cluster verwendet.
- VI Java (VI SDK), VMware PowerCLI zur Kommunikation mit VMware ESXi verwendet.
- Windows PowerShell-Modul zur Kommunikation mit Microsoft Hyper-V verwendet

## Installation und Einrichtung des Shift-Toolkits

Um mit dem Toolkit zu beginnen, verwenden Sie ein Windows-Betriebssystem auf einer zugewiesenen virtuellen Maschine, und stellen Sie sicher, dass Sie die Voraussetzungen erfüllen, und installieren Sie dann das Paket.

Shift Toolkit kann unter Windows 2019 und 2022 ausgeführt werden. Laden Sie das Shift Toolkit-Paket von herunter, entpacken Sie das Paket, und führen Sie die Batch-Datei aus"NetApp Toolchest", um den Service zu installieren und zu starten.

Shift Toolkit kann auf einem Microsoft Hyper-V Server oder auf einem eigenständigen Server (physisch oder virtuell) installiert werden. Es empfiehlt sich, das Shift Toolkit auf einer eigenen VM zu installieren. Dieser Ansatz ermöglicht es Ihnen, verschiedene Microsoft Hyper-V Server oder VMware ESXi Server mit einem einzigen Shift Toolkit-Server anzusprechen.

#### Voraussetzungen:

#### Hardwareanforderungen

Stellen Sie sicher, dass der Host des Shift-Servers die Mindestanforderungen an die Hardware erfüllt.

• CPU - 2vCPUs

- Speicher mindestens 4 GB
- Festplattenspeicher mindestens 10 GB

#### Konnektivitätsanforderungen erfüllen

- Vergewissern Sie sich, dass die Hypervisor- und Speicherumgebung so konfiguriert ist, dass das Shift Toolkit ordnungsgemäß mit allen Komponenten der Umgebung interagieren kann.
- Shift Toolkit kann auf einem Microsoft Hyper-V Server oder auf einem eigenständigen Windows Server (physisch oder virtuell) installiert werden.
- Der Shift-Server, der Data ONTAP-CIFS-Server, der Hyper-V-Server und die Gastbetriebssysteme müssen sich in derselben Windows-Domäne befinden.
- Für die Verwendung mit Storage Virtual Machine bei der Konvertierung von VMs werden mehrere LIFs für CIFS und NFS unterstützt. Der Hyper-V-Server und ESXi-Hosts greifen an den IP-Adressen dieser LIFs auf die Storage Virtual Machine (SVM) zu.
- Für CIFS-Vorgänge müssen die Zeiteinstellungen für den Windows-Domänencontroller und den NetApp-Speichercontroller synchronisiert werden.

#### Erstellen einer neuen SVM (empfohlen)

Verschieben Sie die zu migrierenden oder zu konvertierenden VMs mithilfe von Storage vMotion auf eine neue designierte Data ONTAP Storage Virtual Machine (SVM). Es empfiehlt sich, eine neue SVM für die VMs zu konfigurieren, damit Sie sicher sein können, dass Sie keine VMs auf einer Produktions-SVM konvertieren. Erstellen Sie die neue SVM über die ONTAP CLI oder System Manager.

Befolgen Sie die Schritte in dieser "Verlinken" Anleitung, um eine neue SVM bereitzustellen, die sowohl das NFS- als auch das SMB-Protokoll ermöglicht.

Für die Konvertierung von ESX zu Hyper-V gibt den vollständig qualifizierten Pfadnamen der CIFS-Freigabe (insbesondere CIFS-qtree auf dem Controller) als Zielpfad an.

Hinweis: Es hat sich bewährt, eine neue SVM zu erstellen, um sicherzustellen, dass die SVM die Anforderungen des Shift-Toolkit erfüllt, ohne die Produktions-SVM in einer Weise zu ändern, die für Unterbrechungen sorgen könnte. Hinweis: Der Zielpfad muss sich auf demselben Volume der Quell-VM befinden. Hinweis: Shift Toolkit unterstützt nur die Konvertierung von VMs in einer NAS-Umgebung (NFS). Die Konvertierung von VMs in SAN-Umgebungen (LUNs) wird nicht unterstützt.

#### Unterstützte Betriebssysteme

Stellen Sie sicher, dass für die Konvertierung unterstützte Versionen von Windows und Linux für Gastbetriebssysteme verwendet werden und dass das Shift Toolkit die Version von ONTAP unterstützt.

#### Unterstützte VM-Gastbetriebssysteme

Die folgenden Versionen von Windows werden als Gastbetriebssysteme für VM-Konvertierungen unterstützt:

- Windows Server 2016
- Windows Server 2019
- Windows Server 2022

Die folgenden Linux-Versionen werden als Gastbetriebssysteme für VM-Konvertierungen unterstützt:

• Red hat Enterprise Linux 6.7 oder höher

- Red hat Enterprise Linux 7.2 oder höher
- Red hat Enterprise Linux 8.x
- Red hat Enterprise Linux 9.x
- Ubuntu 2018
- Ubuntu 2022
- Ubuntu 2024
- Debian 10
- Debian 11
- Debian 12

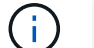

CentOS Linux/RedHat für Red hat Enterprise Linux 5 wird nicht unterstützt.

#### Unterstützte Versionen von ONTAP

Das Shift Toolkit unterstützt Plattformen mit ONTAP 9.14.1 oder höher.

#### Installation

1. Herunterladen "Shift-Toolkit-Paket".

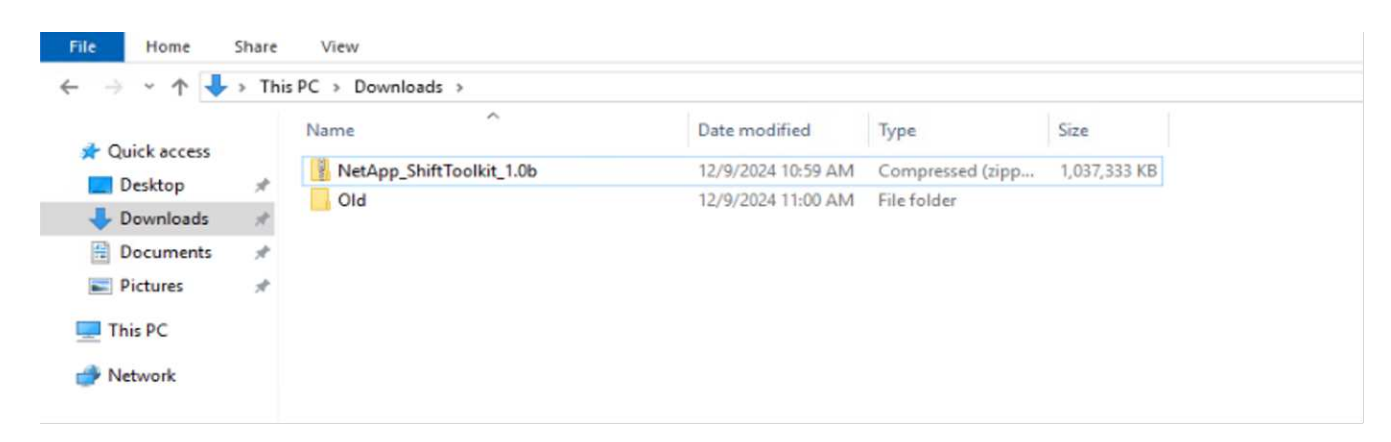

2. Extrahieren Sie das Paket in den angegebenen Ordner.

|              | Name                       | Date m         | odified      | Type            | Gra                 |                      |                    |            |     |                        |     |  |
|--------------|----------------------------|----------------|--------------|-----------------|---------------------|----------------------|--------------------|------------|-----|------------------------|-----|--|
| Quick access |                            | L'HUE I        | Connea       | 19 per          | -                   |                      |                    |            |     |                        |     |  |
| Desktop #    | NetApp_ShiftToolkit_1.0b   | 12/9/2         | 124 11:01 AM | Eile folder     |                     |                      |                    |            |     |                        |     |  |
| Downloads    | Old                        | 12/9/2         | 124 11:00 AM | File folder     |                     |                      |                    |            |     |                        |     |  |
| Documents d  | I NetApp_Shift lookat_1.06 | 12/9/2         | 124.10239 AM | Compressed (app | La 1,037,533 KB     |                      |                    |            |     |                        |     |  |
| Dictures     |                            |                |              |                 |                     |                      |                    |            |     |                        | ~   |  |
| Pictures in  |                            |                | ows_packag   | c               |                     |                      |                    |            |     | - 0                    | ^   |  |
| This PC      |                            | File Home S    | hare Vie     | tw/             |                     |                      |                    |            |     |                        | ~ 💽 |  |
| Network      |                            | ← → • ↑ ■      | This PC >    | Downloads > Net | App_ShiftToolkit_1. | lb > windows_package | *                  |            | ~ Ö | Search windows_package | P   |  |
|              |                            |                | Nam          | ie ^            |                     | Date modified        | Туре               | Size       |     |                        |     |  |
|              |                            | * Quick access |              | hin.            |                     | 12/0/2018 11/01 454  | Eletalder          |            |     |                        |     |  |
|              |                            | Desktop        | * 📑          | torage          |                     | 12/9/2024 11:05 AM   | File folder        |            |     |                        |     |  |
|              |                            | Downloads      | × 👗          | tro-server      |                     | 12/9/2024 11:01 AM   | Application        | 222 648 KR |     |                        |     |  |
|              |                            | Documents      | 1 10         | nstall          |                     | 12/9/2024 11:01 AM   | Windows Ratch File | 7 KR       |     |                        |     |  |
|              |                            | Pictures       | 1 1          | 200200000       |                     | 12/9/2024 11-01 AM   | Windows ProverS    | 1 KB       |     |                        |     |  |
|              |                            |                | _ 6          | mongosetup.sh   |                     | 12/9/2024 11:01 AM   | SH File            | 8 KB       |     |                        |     |  |
|              |                            | This PC        | N            | nongoactapat    |                     | 12/9/2024 11:01 AM   | Application        | 324 KB     |     |                        |     |  |
|              |                            | Network        | -            | ninstall        |                     | 12/9/2024 11-01 AM   | Windows Batch File | 1 KB       |     |                        |     |  |
|              |                            |                |              |                 |                     |                      | Windows Patch Eile | 3 10       |     |                        |     |  |

3. Führen Sie das Shift Toolkit-Paket aus, indem Sie auf die Batch-Datei install klicken.

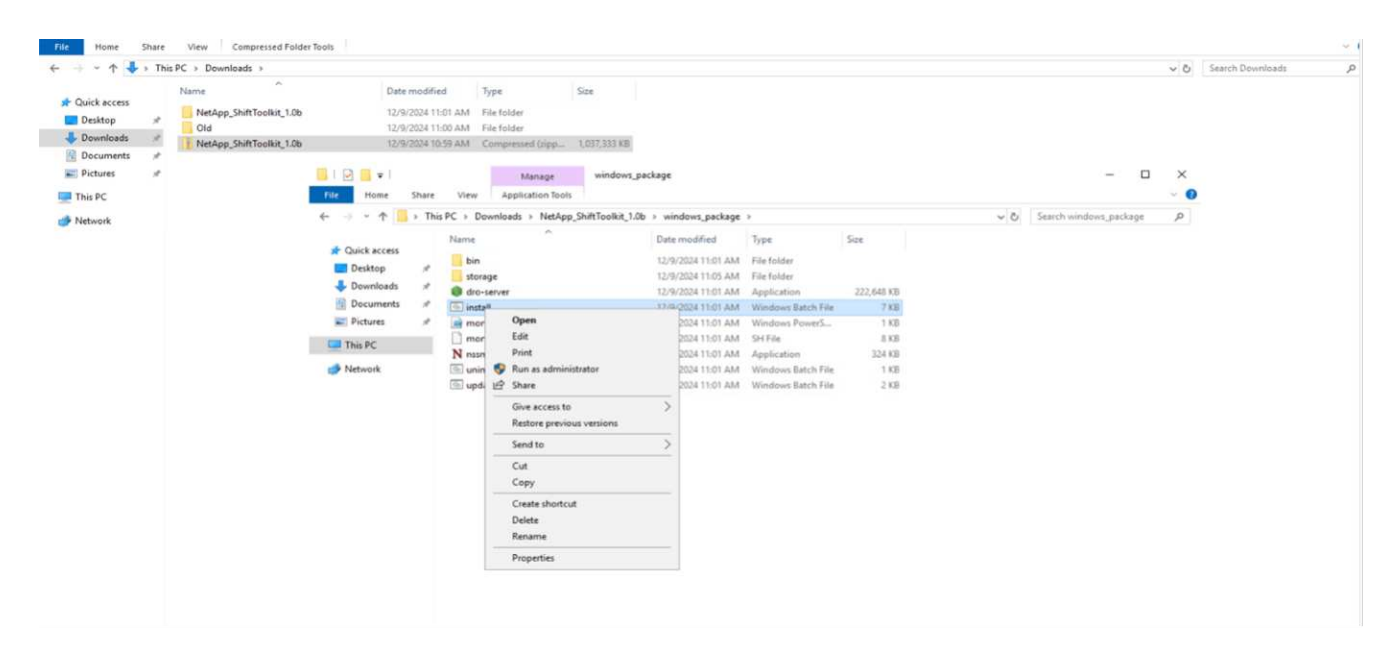

4. Das Installationsprogramm beginnt mit der Installation. Dadurch wird die Eingabeaufforderung geöffnet und die Installation der Voraussetzungen einschließlich MongoDB, Windows PowerShell 7, NetApp ONTAP PowerShell Toolkit, Hyper-V-Modul für Windows PowerShell, VMware.PowerCLI-Paket und Java gestartet, das alles im Paket enthalten ist.

| replicationPlanid_1<br>switched to db draas_recovery<br>_tid_1<br>_tt -1                                                                              |                                                                                                    |
|----------------------------------------------------------------------------------------------------|----------------------------------------------------------------------------------------------------|
| switched to db workflow<br>_tid_1<br>_ct1                                                                                                    |                                                                                                    |
| parents(epid_1<br>rootStepId_1<br>status_1<br>_tid_1                                                                                                  |                                                                                                    |
| _ct1<br>name_1tid_1<br>nextJobExecutionTime1<br>_tid_1                                                                                                |                                                                                                    |
| _ct1<br>status_1<br>switched to db draas_analytics<br>entityid_1_counterid_1_timestamp_<br>ontityid_1_tid                                             | 1_tid_1                                                                                                    |
| entityid_1_counterid_1_instance_1                                                                                                    | timestamp_1                                                                                                    |
| <pre>{ ok: 1 } Uninstall-Package: No match was found</pre>                                                                                            |                                                                                                    |
| Success Restart Needed Exit Code                                                                                                    |                                                                                                    |
| True No Success                                                                                                    | (Hyper-V Module for Windows PowerShell, Remo_                                                                                                    |
| Updating policy                                                                                                    |                                                                                                    |
| Computer Policy update has completed<br>User Policy update has completed succ                                                                         | successfully.<br>essfully.                                                                                                    |
| WinRM Security Configuration.<br>This command modifies the TrustedHost<br>sure that you want to modify this lis<br>[Y] Yes [N] No [S] Suspend [?] Hel | s list for the WinRM client. The computers in the TrustedHosts list might not be authenticated. The client might send credential information to these computers. Are you to be authenticated of a "Y"): |
|                                                                                                    |                                                                                                    |
|                                                                                                    |                                                                                                    |
|                                                                                                    | Activate Windows                                                                                                    |

5. Danach wird CredSSP aktiviert, was in der interaktiven Eingabeaufforderung angezeigt wird. Drücken Sie Y, und fahren Sie fort.

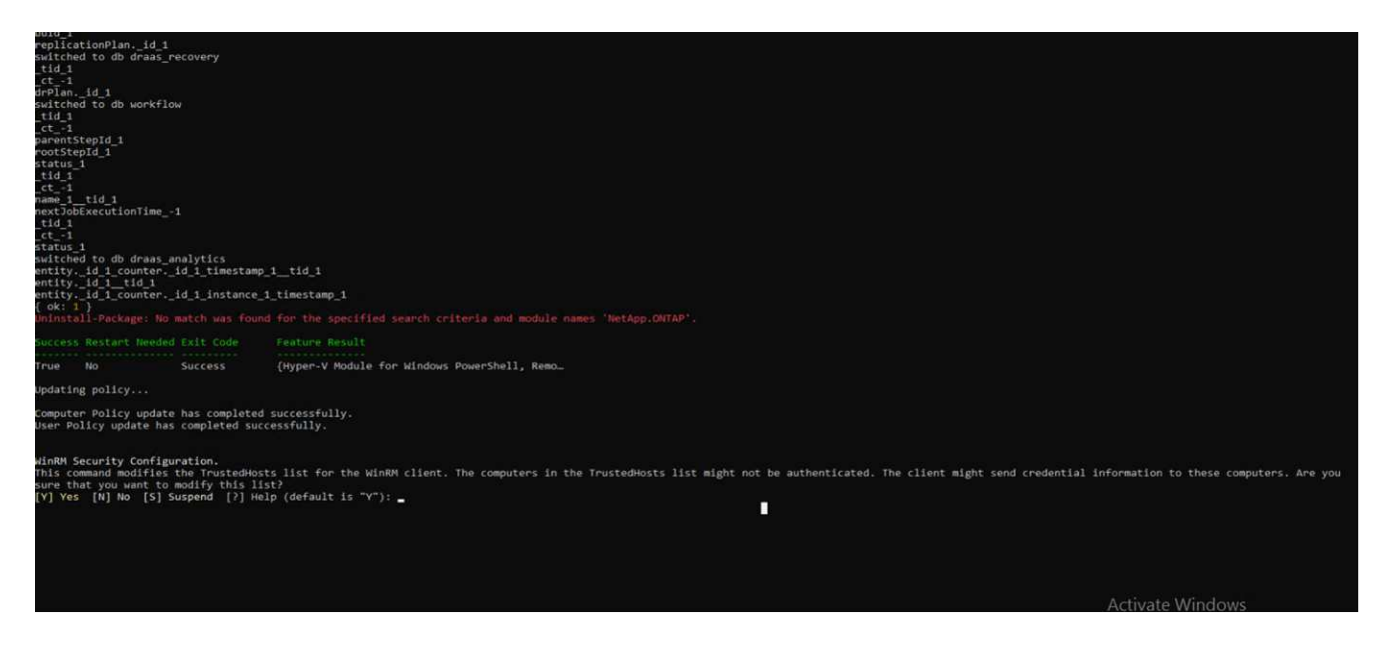

6. Nach der Aktivierung von CredSSP installiert das Installationsprogramm das JAVA-Paket (erforderlich für die qcow-Konvertierung).

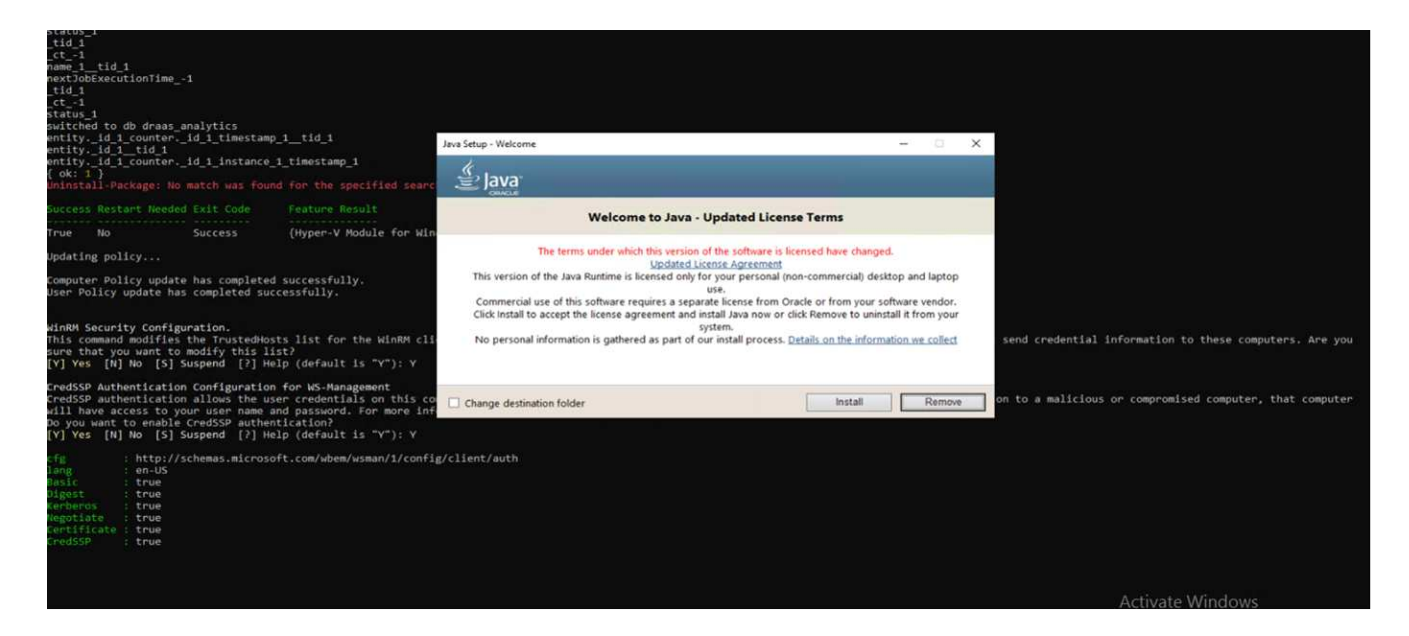

7. Anschließend fordert das Installationsprogramm zur Eingabe der IP-Adresse auf, die für den Zugriff auf die Benutzeroberfläche des Shift Toolkit verwendet wird.

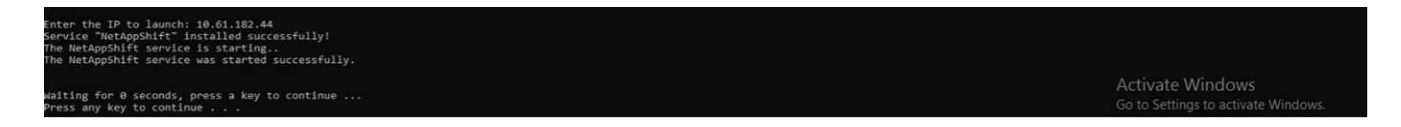

8. Sobald Sie fertig sind, "Drücken Sie eine beliebige Taste, um fortzufahren", um die Eingabeaufforderung zu schließen.

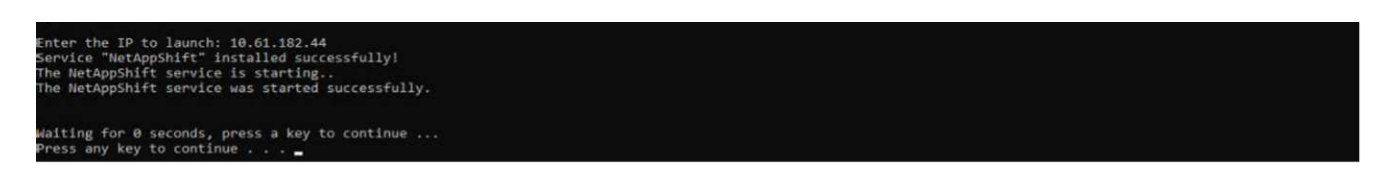

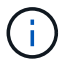

(i)

Die Installation kann 8 bis 10 Minuten dauern.

#### Verwenden des GUI

#### Führen Sie das Shift Toolkit aus

- Über den Browser können Sie auf die Benutzeroberfläche des Shift Toolkit zugreifen, indem Sie die eingeben http://<IP address specified during installation>:3001.
- Greifen Sie mit den Standardanmeldeinformationen wie folgt auf die Benutzeroberfläche zu: Benutzername: Admin Passwort: Admin

Die Admin-Zugangsdaten können mit der Option "Passwort ändern" geändert werden.

| Shift   NetApp X +                         |                                                   | - a ×   |
|--------------------------------------------|---------------------------------------------------|---------|
| ← → C ▲ Not secure 10.61.182.44:3001/login |                                                   | * 🕹 🛎 🗄 |
|                                            |                                                   |         |
|                                            | ■ NetApp                                          |         |
|                                            | Shift Toolkit Scripted Solution with GUI Username |         |
|                                            | Password                                          |         |
| -                                          | Login                                             |         |

Akzeptieren Sie die rechtliche EULA, indem Sie auf "Akzeptieren und fortfahren" klicken.

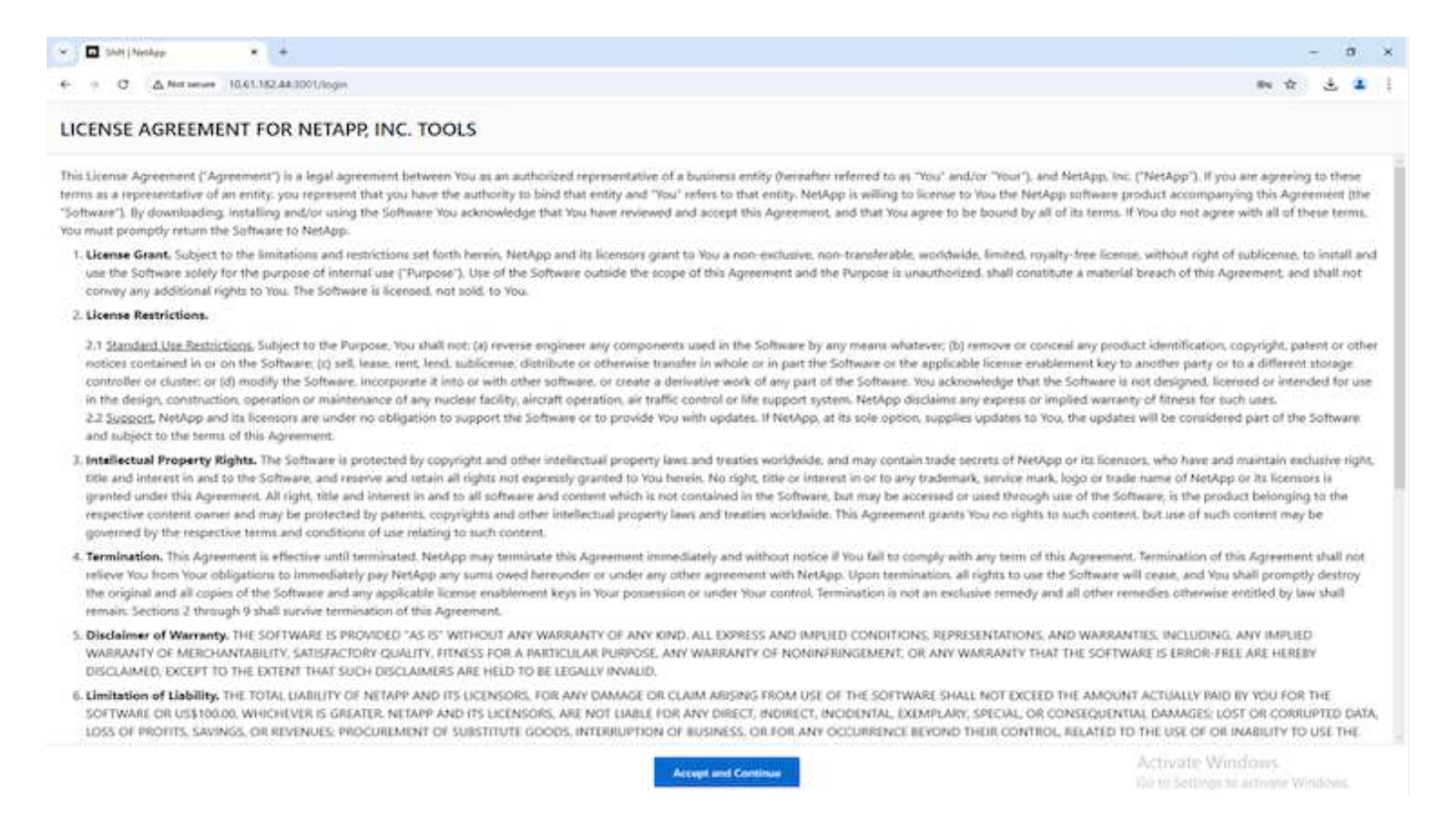

#### Shift Toolkit-Konfiguration

Nachdem der Storage und die Konnektivität sowohl mit den Quell- als auch mit den Ziel-Hypervisoren ordnungsgemäß konfiguriert wurden, beginnen Sie mit der Konfiguration des Shift Toolkits, um die Migration bzw. Konvertierung der Virtual Machine VMDK in das entsprechende Format zu automatisieren und dabei die FlexClone Funktion zu nutzen.

#### Sites Hinzufügen

Im ersten Schritt werden die Quell-vCenter und anschließend die Hyper-V Zieldetails (sowohl Hypervisoren als auch Storage) erkannt und zum Shift-Toolkit hinzugefügt. Öffnen Sie das Shift Toolkit in einem unterstützten Browser und verwenden Sie den Standardbenutzernamen und das Standardpasswort (admin/admin) sowie Sites hinzufügen.

| Shift Iooikit (Shift)                                                                                                    |   | 5<br>50m                                              | 21<br>Resource Groups                                                  | 13<br>Reploation Plane                                                | 1694<br>Ma              | 1562     9 132 Protected |
|----------------------------------------------------------------------------------------------------|---|-------------------------------------------------------|------------------------------------------------------------------------|-----------------------------------------------------------------------|-------------------------|--------------------------|
| Shift Toolkit (Shift) leverages SnapMirror/Cross-region replication based approach for a<br>powerful and economical solution for protecting data and applications running on<br>VMware environments both on-premises and Cloud with NetApp ONTAP storage.                       |   |                                                       | E 15<br>Banga Emissionata                                              | Topotogy Canvas                                                       |                         | Summittee Very ()        |
| NetApp's DRO provides an ideal solution for customers who need a flexible solution for<br>easy disaster recovery including a zero-compute footprint approach; it offers the benefits<br>of a proven and trusted DR platform with the scale and flexibility of the public cloud. |   | vConter Summary<br>14<br>Custors<br>15<br>Determinent | <ul> <li>114</li> <li>Polders</li> <li>209</li> <li>basents</li> </ul> | Provide the<br>Provide the<br>rest-District descent<br>input P(16.12) | Onut DR Ste<br>Resch000 |                          |
|                                                                                                    |   |                                                       |                                                                        |                                                                       |                         |                          |
| Add Site                                                                                                    |   | John<br>O 115<br>Companie                             | ©4<br>в Родова                                                         | Registance Frank<br>Registance Frank<br>Secilip Fran                  | Autori Sila<br>🕞 Bautar | Elaine<br>() Autore      |
| Add Site                                                                                                    | 0 | John<br>O 115<br>Companie                             | <u>О</u> 4<br>и Лирни                                                  | Pypelanias Press<br>Beglanias Press<br>Peckel Per                     | Adad Sile               | Band<br>() Adae          |

Standorte können auch über die Option Entdecken hinzugefügt werden.

Fügen Sie die folgenden Plattformen hinzu:

#### Quelle

 $(\mathbf{i})$ 

- Details Zum Quellstandort
  - · Standortname: Geben Sie einen Namen für den Standort an
  - Hypervisor Wählen Sie VMware als Quelle (nur Option während der Vorschau verfügbar)
  - · Standort Wählen Sie die Standardoption aus
  - · Connector Wählen Sie die Standardauswahl aus
  - · Speichertyp: Wählen Sie die Standardoption aus

Klicken Sie anschließend auf Weiter.

| NetApp Shift Toolkit 🍾 Dashboard | Discover   Resource Groups   Blueprints   Job Monitoring            | A 🌣 🤨 🔍                                                |
|----------------------------------|---------------------------------------------------------------------|--------------------------------------------------------|
| Add New Site                     | Site Type 😢 Site Details (3) Hypervisor Details (4) Storage Details | ×                                                      |
|                                  | Source Site Details                                                 |                                                        |
|                                  | Site Name                                                           |                                                        |
|                                  | DemoSRC                                                             |                                                        |
|                                  | Hypervisor                                                          |                                                        |
|                                  | VMware +                                                            |                                                        |
|                                  | Site Location 0                                                     |                                                        |
|                                  | On Prem 👻                                                           |                                                        |
|                                  | Connector                                                           |                                                        |
|                                  | default-connector ~                                                 |                                                        |
|                                  | Storage Type                                                        |                                                        |
|                                  | NetApp ONTAP +                                                      |                                                        |
|                                  |                                                                     | Activate Windows<br>Go to Settings to activate Windows |
|                                  | Previous Continue                                                   |                                                        |

- Quell-vCenter
  - Endpunkt: Geben Sie die IP-Adresse oder den FQDN des vCenter-Servers ein
  - Benutzername: Benutzername für den Zugriff auf vCenter (im UPN-Format: username@domain.com)
  - VCenter-Kennwort Kennwort für den Zugriff auf vCenter für die Bestandsaufnahme der Ressourcen.
  - VCenter SSL-Fingerabdruck (optional)

Wählen Sie "Selbstsigniertes Zertifikat akzeptieren" und klicken Sie auf "Weiter".

| 🗖 NetApp Shift Toolkit 📏   Dashboard   Discover | Resource Groups   Blueprints   Job Monitoring                                                                    | 🌲 🌣 😨 🚇                                             |
|-------------------------------------------------|----------------------------------------------------------------------------------------------------|-----------------------------------------------------|
| Add New Site                                    | <ul> <li>⊘ Site Type</li> <li>⊘ Site Details</li> <li>④ Hypervisor Details</li> <li>④ Storage Details</li> </ul> | ×                                                   |
|                                                 | Source vCenter Details                                                                                           |                                                     |
|                                                 | vCenter Endpoint  the voca.nimdemo.com                                                                           |                                                     |
|                                                 | vCenter Username  administrator@nimdemo.com                                                                      |                                                     |
|                                                 | vCenter Password                                                                                                 |                                                     |
|                                                 | vCenter SSL Thumbprint (optional)                                                                                |                                                     |
|                                                 | Accept self-signed certificates                                                                                  |                                                     |
|                                                 | Â<br>Gi                                                                                                    | ctivate Windows<br>to Settings to activate Windows. |
|                                                 | Previous Continue                                                                                                |                                                     |

Zugangsdaten für das ONTAP-Speichersystem

| NetApp Shift Toolkit 🍾 Dashboard | Discover Resource Groups Blueprints Job Monitoring | A 🌣 😗 😐                             |
|----------------------------------|----------------------------------------------------|-------------------------------------|
| Add New Site                     | Site Type Site Details Hypervisor Details          | Storage Details ×                   |
|                                  | Source Storage Details                             |                                     |
|                                  | Storage Endpoint                                   | 0                                   |
|                                  | 10.61.180.106                                      |                                     |
|                                  | Storage Username                                   | 0                                   |
|                                  | aumm                                               |                                     |
|                                  | Storage Password                                   | 0                                   |
|                                  | Accept self-signed certificates                    | Activate Windows                    |
|                                  | Previous Create Site                               | Go to Settings to activate Windows. |

Sobald das Shift Toolkit hinzugefügt wurde, führt es eine automatische Erkennung durch und zeigt die VMs zusammen mit den relevanten Metadateninformationen an. Das Shift Toolkit erkennt automatisch die von den VMs verwendeten Netzwerke und Portgruppen und füllt diese aus.

| NetApp | Shift Toolkit 📏   Dashboard   Discover   Resource Groups   Blueprints   Job Monitoring   🐥 🏚 (                                                                                                    | ? 😩 |
|--------|----------------------------------------------------------------------------------------------------|-----|
|        | Image: Site Type       Image: Site Type       Imag |     |
|        | 1 site Q O Add New Site                                                                                                    |     |
|        | Site Name + Site Type + Location + Hypervisor + Hypervisor + Virtual Environ     Storage + VM List     DiscoveryStatus       DemoSRC     Source     On Prem     VMware     1                                                                                                    |     |
|        |                                                                                                    |     |
|        |                                                                                                    |     |

Um die Daten für ein bestimmtes vCenter anzuzeigen, wechseln Sie zum Dashboard und klicken Sie auf "View VM List" neben dem entsprechenden Standortnamen. Auf der Seite wird der VM-Bestand zusammen mit den VM-Attributen angezeigt.

| NetApp | Shift Too | olkit 📏   Dashboard   Discove | er Resource Groups | Blueprints   J      | ob Monitoring                     |      |                                 |                                   | 🌲 🌣 📀 单                    |
|--------|-----------|-------------------------------|--------------------|---------------------|-----------------------------------|------|---------------------------------|-----------------------------------|----------------------------|
|        | Back      |                               |                    | Site: DemoSRC   vCr | VM List<br>enter: hv-vcsa.nimdemo | .com |                                 |                                   |                            |
|        |           | 5<br>Datastores               |                    | Dirtual             | Machines                          |      | VM Protection<br>0<br>Protected | 62<br>Unprotected                 |                            |
|        | 62 vi     | MS                            | VM Status          | VM State            | DataStore 💠                       | СРО  | 2   Memory (Used   Provisione   | Q Create Resource (<br>d) ¢   Cap | Group<br>acity (Used       |
|        | ~         | ShiftTk02_RHEL7               | 0 Not Protected    | () Powered On       | nimshiftstage                     | 1    |                                 | 0 GB   2 GB                       |                            |
|        | ~         | ShiftTk02_RHEL8               | 0 Not Protected    | O Powered On        | nimshiftstage                     | 1    |                                 | 0 GB   2 GB                       |                            |
|        | ~         | kvmubusrv                     | 0 Not Protected    | () Powered On       | NestedVMware_DS01                 | 8    |                                 | 0 GB   24 GB                      |                            |
|        | ~         | ConvTest_U18kvm               | 0 Not Protected    | () Powered On       | NestedVMware_DS01                 | 4    |                                 | 0 GB   16 GB Activat              | e Windows                  |
|        | ~         | U18_20241017_VM01             | 0 Not Protected    | () Powered Off      | nimshifttestDS                    | 2    |                                 | Go to Set                         | tings to activate Windows. |

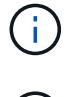

Der VM-Bestand wird alle 24 Stunden aktualisiert.

i

Shift Toolkit unterstützt ESXi-Version 7.0 und höher

Im nächsten Schritt wird der Ziel-Hypervisor hinzugefügt.

## Ziel

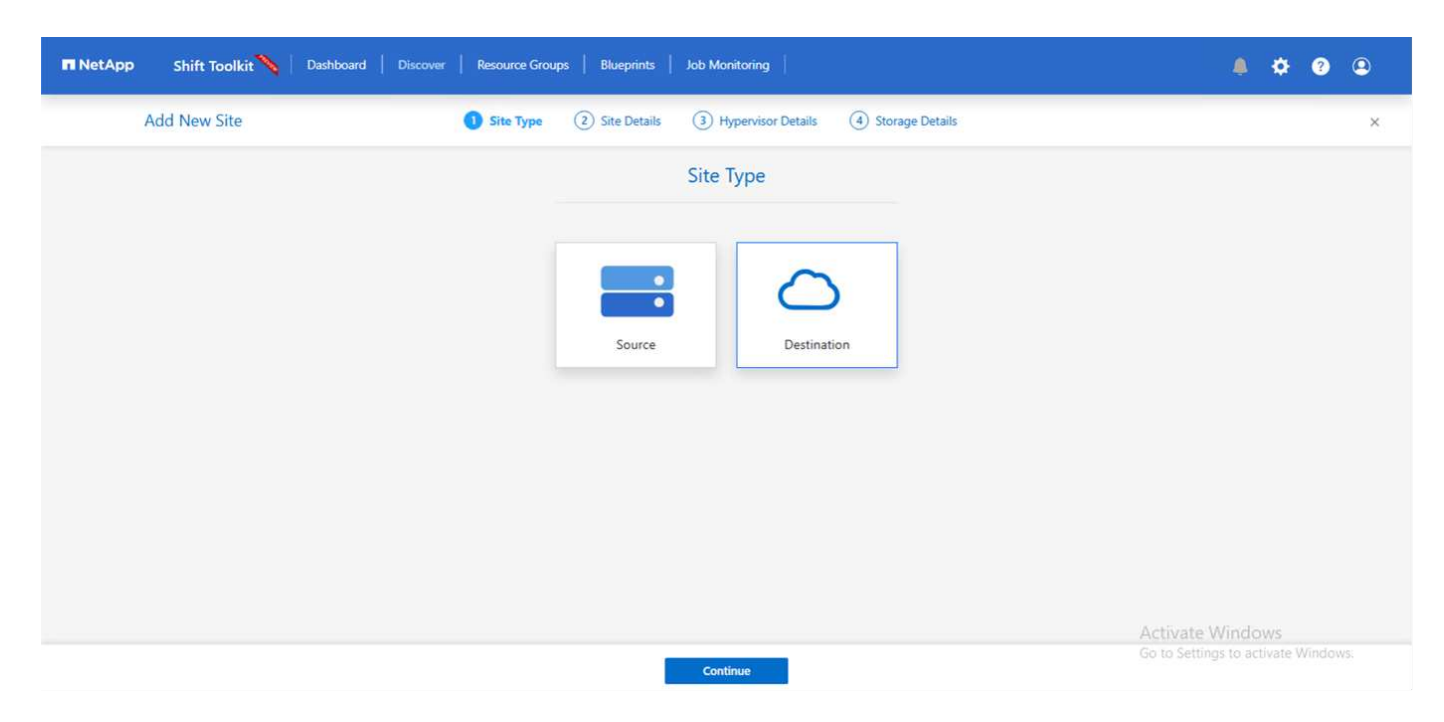

- Details Zum Zielstandort
  - · Standortname: Geben Sie einen Namen für den Standort an
  - Hypervisor Wählen Sie Hyper-V oder KVM als Ziel aus
  - Standort Wählen Sie die Standardoption aus

· Connector – Wählen Sie die Standardauswahl aus

Klicken Sie anschließend auf Weiter.

| RetApp Shift Toolkit 📏 Dashboard | Discover   Resource Groups   Bluep | rints   Job Monitoring      |                     | A 🌣 💿 🕥                             |
|----------------------------------|------------------------------------|-----------------------------|---------------------|-------------------------------------|
| Add New Site                     | Site Type 2 Site D                 | etails ③ Hypervisor Details | (4) Storage Details | ×                                   |
|                                  | 19                                 | Destination Site Details    |                     |                                     |
|                                  | Site Name                          |                             |                     |                                     |
|                                  | DemoTarget                         | 0                           |                     |                                     |
|                                  | Hypervisor                         | - Select -                  | 0                   |                                     |
|                                  |                                    | Hyper-V                     |                     |                                     |
|                                  |                                    | KVM                         |                     |                                     |
|                                  | Connector                          |                             | 0                   |                                     |
|                                  |                                    | default-connector           | *                   |                                     |
|                                  |                                    |                             |                     |                                     |
|                                  |                                    |                             |                     | A self-sense (A Facel second        |
|                                  |                                    | Previous Continue           |                     | Go to Settings to activate Windows. |

Geben Sie basierend auf der Auswahl des Hypervisors die erforderlichen Details ein.

- Details zu Hyper-V als Ziel
  - Hyper-V Standalone oder Failover Cluster Manager IP-Adresse oder FQDN
  - Benutzername Benutzername f
    ür den Zugriff auf Hyper-V (im UPN-Format: username@domain.com)
     Passwort Passwort f
    ür den Zugriff auf Hyper-V zur Durchf
    ührung der Bestandsaufnahme der Ressourcen.

| NetApp Shift Toolkit      Dashboard | Discover   Resource Groups   Blueprints   Job Monitoring                                                                                                    | A 🌣 📀 😐                                                 |
|-------------------------------------|----------------------------------------------------------------------------------------------------|---------------------------------------------------------|
| Add New Site                        | Site Type Site Details <b>1</b> Hypervisor Details <b>4</b> Storage Details                                                                                                    | ×                                                       |
|                                     | Destination Hyper-V Details                                                                                                    |                                                         |
|                                     | Standalone Science Cluster Science Science Sci |                                                         |
|                                     | Hyper-V Endpoint                                                                                                    |                                                         |
|                                     | LUG1.182.105                                                                                                    |                                                         |
|                                     | administrator@nimdemo.com                                                                                                    |                                                         |
|                                     | Hyper-V Password                                                                                                    |                                                         |
|                                     |                                                                                                    |                                                         |
|                                     |                                                                                                    |                                                         |
|                                     |                                                                                                    |                                                         |
|                                     |                                                                                                    | Activate Windows<br>Go to Settings to activate Windows. |
|                                     | Previous Continue                                                                                                    |                                                         |

Klicken Sie anschließend auf Weiter

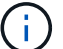

Shift Toolkit kommuniziert nicht direkt mit System Center in der aktuellen Version.

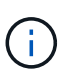

(i)

i.

In der aktuellen Version wird die End-to-End-Migration virtueller Maschinen nur mit Hyper-V unterstützt.

In der aktuellen Version ist für KVM als Ziel die Konvertierung von VMDK zu qcow2 der einzige unterstützte Workflow. Wenn KVM aus der Dropdown-Liste ausgewählt ist, sind keine Hypervisor-Details erforderlich. Die qcow2-Festplatte kann für die Bereitstellung einer virtuellen Maschine auf KVM-Varianten verwendet werden.

#### **ONTAP-Speichersystem**

| NetApp Shift Toolkit N Dashboard | Discover Resource Groups Blueprints Job Monitoring                    | ê 🌣 🧿 😩                             |
|----------------------------------|-----------------------------------------------------------------------|-------------------------------------|
| Add New Site                     | Site Type     Site Details     Hypervisor Details     Storage Details | ×                                   |
|                                  | Destination Storage Details                                           |                                     |
|                                  | Storage Endpoint                                                      |                                     |
|                                  | 10.61.180.106                                                         |                                     |
|                                  | Storage Username                                                      |                                     |
|                                  | Storage Password                                                      |                                     |
|                                  |                                                                       |                                     |
|                                  | Accept self-signed certificates                                       |                                     |
|                                  |                                                                       |                                     |
|                                  |                                                                       |                                     |
|                                  |                                                                       | Activate Windows                    |
|                                  | Previous Create Site                                                  | Go to settings to activate windows. |

Das Quell- und Ziel-Storage-System sollten identisch sein, mit dem Festplattenformat, das auf Volume-Ebene konvertiert wird.

|                                      | Dashboard   | Discover                | Resource Grou             | ips   Blueprin  | its   Job Mo    | nitoring |                          |          |          | 4            |
|--------------------------------------|-------------|-------------------------|---------------------------|-----------------|-----------------|----------|--------------------------|----------|----------|--------------|
| 2 2 VCenter Horse 1                  |             |                         |                           | B               | 2<br>Datastores |          | Site Type<br>1<br>Source | 1<br>Des | tination |              |
|                                      |             |                         |                           |                 |                 |          |                          |          |          |              |
| 2 Sites                              |             |                         |                           |                 |                 | an an a  |                          |          | Q D      | Add New Site |
| 2 Sites<br>Site Name C<br>DemoTarget | Site Type 束 | Location \Xi<br>On Prem | Hypervisor -  <br>Hyper-V | Virtual Environ | Storage 🗘       | VM List  | Discovery Statu          | 15       | Q 9      | Add New Site |

Im nächsten Schritt werden die erforderlichen VMs als Ressourcengruppen in ihre Migrationsgruppen

gruppiert.

#### Ressourcengruppen

Sobald die Plattformen hinzugefügt wurden, gruppieren Sie die VMs, die Sie migrieren oder in Ressourcengruppen konvertieren möchten. Mit Shift Toolkit-Ressourcengruppen können Sie Gruppen abhängiger VMs in logische Gruppen gruppieren, die ihre Startaufträge, Startverzögerungen sowie optionale Validierungen von Anwendungen enthalten, die bei der Recovery ausgeführt werden können.

Klicken Sie auf den Menüpunkt "Neue Ressourcengruppe erstellen", um mit dem Erstellen von Ressourcengruppen zu beginnen.

1. Greifen Sie auf Ressourcengruppen zu, indem Sie auf "Create New Resource Group" klicken.

| Shift Toolkit 📏   Dashboard   Discover   Res | ource Groups   Blueprints   Ja                                                               | ob Monitoring                                                                                                    |                                                                                                    | ¢ ? 2                                                                                                    |
|----------------------------------------------|----------------------------------------------------------------------------------------------|----------------------------------------------------------------------------------------------------|----------------------------------------------------------------------------------------------------|----------------------------------------------------------------------------------------------------|
| Resource Group                               | Site                                                                                         | vCenter                                                                                                    | Virtual Machine                                                                                                    |                                                                                                    |
| 0 Resource Group                             |                                                                                              |                                                                                                    | Q O Create New Resource Group                                                                                                    | ]                                                                                                    |
| Resource Group Name 🔷 🕴 Site Name            |                                                                                              | $\equiv  $ Workflow $\equiv  $ Destina                                                                                                    | ition 🗢 🕴 VM List 👘                                                                                                    |                                                                                                    |
|                                              |                                                                                              |                                                                                                    |                                                                                                    |                                                                                                    |
|                                              |                                                                                              |                                                                                                    |                                                                                                    |                                                                                                    |
|                                              | Shift Toolkit Dashboard Discover Resource Group Resource Group Resource Group Name Site Name | Shift Toolkit       Dashboard       Discover       Resource Groups       Blueprints       J         Image: Comparison of the second of the second of the | Shift Toolkit     Dashboard     Discover     Resource Group     Site     Center     Resource Group     Resource Group Name     Site     Venter     Resource Group Name     Site     Workflow        Descine | Shift Toolkit     Discover     Resource Group     Site     VCenter     Virtual Machine     Resource Group     Resource Group Name     Site     Verter     Virtual Machine     Resource Group Name     Site     Verter     Virtual Machine     Virtual Machine     Resource Group Name     Site Name     Source VCenter     Vertifier     Virtual Machine     Virtual Machine |

- 2. Wählen Sie in der "New Resource Group" aus der Dropdown-Liste die Source Site aus und klicken Sie auf "Create".
- 3. Geben Sie Details zu Ressourcengruppen an, und wählen Sie den Workflow aus. Der Workflow bietet zwei Optionen
  - a. Klonbasierte Migration führt eine End-to-End-Migration der VM vom Quell-Hypervisor zum Ziel-Hypervisor durch.
  - b. Clone Based Conversion führt die Konvertierung des Festplattenformats in den ausgewählten Hypervisor-Typ durch.

| Create Resource Group | ce Group Details (2) Select Virtual Machines (3) Destination Details (4) Boot ord | er and Delay     |
|-----------------------|-----------------------------------------------------------------------------------|------------------|
|                       | Resource Group Details                                                            |                  |
|                       | Resource Group Name                                                               |                  |
|                       | DemoRG                                                                            |                  |
|                       | Associated Site                                                                   |                  |
|                       | DemoSRC                                                                           |                  |
|                       | Associated vCenter                                                                |                  |
|                       | hv-vcsa.nimdemo.com                                                               |                  |
|                       | Workflow                                                                          |                  |
|                       | - Select - A                                                                      |                  |
|                       | NetApp ONTAP (NFS/CIFS)                                                           |                  |
|                       | Clone based Conversion                                                            |                  |
|                       | The stype of the (the) (the)                                                      | Activate Windows |

- 4. Klicken Sie auf "Weiter".
- 5. Wählen Sie über die Suchoption die entsprechenden VMs aus. Die Standard-Filteroption ist "Datastore".

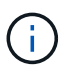

Verschieben Sie die zu konvertierenden oder zu migrierenden VMs in einen designierten Datastore auf einer neu erstellten ONTAP SVM vor der Konvertierung. Dies hilft bei der Isolierung des NFS-Produktions-Datenspeichers und der dafür vorgesehene Datenspeicher kann für das Staging der Virtual Machines verwendet werden.

| Create Resource G | Group 🕜 Resour    | ce Group Details 2 Select | t Virtual Machines (3) Destination I | Details ④ Boot order and Delay |                                 |  |
|-------------------|-------------------|---------------------------|--------------------------------------|--------------------------------|---------------------------------|--|
|                   |                   |                           | Select Virtual Machines              |                                |                                 |  |
|                   |                   | Datastore                 |                                      | 0                              |                                 |  |
|                   |                   |                           | nimshiftstage                        | A                              |                                 |  |
| 34                | 0                 | ShiftTk04                 | nimshiftstage                        |                                | 0                               |  |
| J4 VMs            | 4                 | Sincicoa                  | NestedVMware_DS01                    |                                | 4                               |  |
|                   | Virtual Machine   | Datasto                   | nimshifttestDS                       | Machine                        | Datastore                       |  |
|                   | ShiftTk04_W2K22   | nimshift <del>nage</del>  |                                      | -                              |                                 |  |
|                   | ShiftTk04_Win2K19 | nimshiftstage             |                                      |                                |                                 |  |
|                   | ShiftTk04_U18     | nimshiftstage             |                                      |                                |                                 |  |
|                   | ShiftTk04_U24     | nimshiftstage             | •                                    |                                |                                 |  |
|                   | ShiftTk04_Deb12   | nimshiftstage             |                                      |                                |                                 |  |
|                   | ShiftTk04_RHEL9   | nimshiftstage             |                                      |                                |                                 |  |
|                   |                   |                           |                                      |                                |                                 |  |
|                   |                   |                           |                                      | _                              | Activate Wi<br>Go to Settings I |  |

6. Aktualisieren Sie die Migrationsdetails, indem Sie "Ziel-Standort", "Ziel-Hyper-V-Eintrag" und "Datastore to qtree Mapping" auswählen.

| etApp Shift Toolkit 📏 Dashboard Discover | Resource Groups   Blueprints   Job Monitoring                                   | <b>≜ ≎ 0</b>                                          |
|------------------------------------------|---------------------------------------------------------------------------------|-------------------------------------------------------|
| Create Resource Group 📀 Resource G       | roup Details 📀 Select Virtual Machines 3 Destination Details 🚯 Boot order and I | Delay                                                 |
|                                          | Migration Details                                                               |                                                       |
|                                          | Skip Migration Details 🕕                                                        |                                                       |
|                                          | Destination Site                                                                |                                                       |
|                                          | DemoTarget 👻                                                                    |                                                       |
|                                          | Destination Hyper-V                                                             |                                                       |
|                                          | 10.61.182.105 +                                                                 |                                                       |
|                                          | ONTAP Volume                                                                    |                                                       |
|                                          | nimshiftstage                                                                   |                                                       |
|                                          | Datastore -> Qtree Mapping                                                      |                                                       |
|                                          | Source Destination QTree                                                        |                                                       |
|                                          | nimshiftstage $\rightarrow$ shifttoolkit ${}^{\vee}$                            |                                                       |
|                                          | Previous                                                                        | Activate Windows<br>Go to Settings to activate Window |

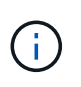

Stellen Sie sicher, dass der Zielpfad (wo die konvertierten VMs gespeichert werden) auf einen qtree eingestellt ist, wenn Sie VMs von ESX zu Hyper-V konvertieren. Setzen Sie den Zielpfad auf den entsprechenden qtree.

7. Wählen Sie die Startreihenfolge und Startverzögerung (Sek.) für alle ausgewählten VMs aus. Legen Sie die Reihenfolge der Einschaltsequenz fest, indem Sie jede virtuelle Maschine auswählen und die Priorität für sie festlegen. 3 ist der Standardwert für alle virtuellen Maschinen.

Folgende Optionen stehen zur Verfügung:

1 – die erste virtuelle Maschine, die 3 – Standard 5 – die letzte virtuelle Maschine, die eingeschaltet werden soll

| 🗖 NetApp Shift Toolkit 📏 Dashbox | ard   Discover   Resource G | roups   Blueprints   Job N | Aonitoring            |                      | ٩                                    | ¢ ?                  | 9 |
|----------------------------------|-----------------------------|----------------------------|-----------------------|----------------------|--------------------------------------|----------------------|---|
| Create Resource Group            | Resource Group Details      | Select Virtual Machines    | Destination Details   | Boot order and Delay |                                      |                      | × |
|                                  |                             | Boot orde                  | er and Delay          |                      |                                      |                      |   |
|                                  | 3 ум5                       |                            |                       | Q                    |                                      |                      |   |
|                                  | VM Name                     | Boot Order                 | 8 Boot D              | elay (secs)          |                                      |                      |   |
|                                  | ShiftTk04_Win2K19           | 3                          | 0                     |                      |                                      |                      |   |
|                                  | ShiftTk04_U18               | 3                          | 0                     |                      |                                      |                      |   |
|                                  | ShiftTk04_RHEL9             | 3                          | 0                     |                      |                                      |                      |   |
|                                  |                             |                            |                       |                      |                                      |                      |   |
|                                  |                             |                            |                       |                      |                                      |                      |   |
|                                  |                             |                            |                       |                      |                                      |                      |   |
|                                  |                             |                            |                       |                      |                                      |                      |   |
|                                  |                             | Previous                   | Create Resource Group |                      | Activate Wind<br>Go to Settings to a | OWS<br>ctivate Windo |   |

8. Klicken Sie auf "Create Resource Group".

| ■ NetApp | Shift Toolkit 📏   Dashboard   Discover   Resource Groups   Blueprints   Job Monitoring   🛕 🏟                                                         | ?       | ۹           |
|----------|----------------------------------------------------------------------------------------------------|---------|-------------|
|          | <sup>1</sup> / <sub>Resource Group</sub> <sup>1</sup> / <sub>Site</sub> <sup>1</sup> / <sub>VCenter</sub> <sup>3</sup> / <sub>Virtual Machines</sub> |         |             |
|          | 1 Resource Group Q O Create New Resource Group                                                                                                    |         |             |
|          | Resource Group Name 💠   Site Name 🗢   Source vCenter 🗢   Workflow 🗢   Destination 💠   VM List                                                        |         |             |
|          | DemoRG DemoSRC hv-vcsa.nimdemo.com Migration 🕑 Configured View VM List •••                                                                           |         |             |
|          |                                                                                                    |         |             |
|          |                                                                                                    |         |             |
|          |                                                                                                    |         |             |
|          | ⊘ Resource group registered ×                                                                                                    |         |             |
|          | Activate Windows<br>Go to Settings to activate V                                                                                                    | Nindow  | rs,         |
|          | Tuesd                                                                                                    | w Decem | sher 10 203 |

#### Blaupausen

Für die Migration oder Konvertierung virtueller Maschinen ist ein Plan erforderlich. Wählen Sie die Quell- und Ziel-Hypervisor-Plattformen aus der Dropdown-Liste aus, und wählen Sie die Ressourcengruppen aus, die in diese Vorlage aufgenommen werden sollen. Wählen Sie dazu die Gruppierung der Art und Weise, wie Applikationen hochgefahren werden sollen (d. h. Domänen-Controller, dann Tier 1 und dann Tier 2 usw.). Diese werden oft auch als Migrationspläne bezeichnet. Um den Entwurf zu definieren, navigieren Sie zur Registerkarte "Blueprints" und klicken Sie auf "Create New Blueprint".

Klicken Sie auf "Create New Blueprint", um mit der Erstellung des Blueprints zu beginnen.

1. Öffnen Sie Blueprints, klicken Sie auf "Create New Blueprint".

| NetApp | Shift Toolkit 🔪   Dashboard   Discover   Resource Groups | Blueprints Job Monitoring   | <b>≜ ☆ 0 ©</b>           |
|--------|----------------------------------------------------------|-----------------------------|--------------------------|
|        |                                                          | Source Details              | Destination Details      |
|        | Blueprints Resource Groups                               | Sites vCenters              | Sites                    |
|        |                                                          |                             |                          |
|        | O Blueprint Plan Name C Active Site Status               | Compliance Source Site C De | Q O Create New Blueprint |
|        |                                                          |                             |                          |
|        |                                                          |                             |                          |

- Geben Sie auf dem "New Blueprint" einen Namen für den Plan ein und fügen Sie die erforderlichen Host-Zuordnungen hinzu. Wählen Sie dazu Source Site, Associated vCenter, Destination Site und den zugehörigen Hyper-V Hypervisor aus.
- 3. Sobald Zuordnungen vorgenommen wurden, wählen Sie das Cluster und die Host-Zuordnung aus.

| 🛚 NetApp Shift Toolkit 📏 Dasht | ooard   Discover   Resource Groups   | Blueprints Job M          | lonitoring                          |            | A 🌣 🥹 🕰          |
|--------------------------------|--------------------------------------|---------------------------|-------------------------------------|------------|------------------|
| Create New Blueprint           | Plan and Site Details                | 2) Select Resource Groups | s (3) Set Execution Order (4) Set 1 | /M Details |                  |
|                                |                                      | Blueprin                  | t Details                           |            |                  |
|                                | Blueprint Name                       |                           |                                     | 0          |                  |
|                                | DemoBP                               |                           |                                     |            |                  |
|                                |                                      | Recovery                  | Mapping                             |            |                  |
|                                | Source Site                          | 0                         | Destination Site                    | 0          |                  |
|                                | DemoSRC                              | *                         | DemoTarget                          | *          |                  |
|                                | Source vCenter                       | 0                         | Destination Hyper-V                 | 0          |                  |
|                                | hv-vcsa.nimdemo.o                    | om *                      | 10.61.182.105                       | *          |                  |
|                                |                                      | Cluster and H             | lost Mapping                        |            |                  |
|                                | No more                              | Source/Destination cluste | er resources available for mapping  |            |                  |
|                                | Source Resource Destination Resource |                           |                                     |            |                  |
|                                | HV-Cluster01                         | nimHVHost01               | Del                                 | ete        | Activate Windows |

4. Wählen Sie Details zur Ressourcengruppe aus, und klicken Sie auf "Weiter".

| NetApp Shift Toolkit 📏 Dashboard | Discover Resource Groups Blueprints     | Job Monitoring               |                    |               | ¢ ?           | 9 |
|----------------------------------|-----------------------------------------|------------------------------|--------------------|---------------|---------------|---|
| Create New Blueprint             | Plan and Site Details 2 Select Resource | Groups 3 Set Execution Order | (4) Set VM Details |               |               | × |
|                                  | Select                                  | Resource Groups              |                    |               |               |   |
| 0 Unselected Resource Gro        | oups Q                                  | 1 Selected Resource          | e Groups           | ٩             |               |   |
| Resource Group Name              | Workflow                                | Resource Group N             | łame               | Workflow      |               |   |
|                                  |                                         | DemoRG                       |                    | Migration     |               |   |
|                                  |                                         |                              |                    |               |               |   |
|                                  |                                         | •                            |                    |               |               |   |
|                                  |                                         |                              |                    |               |               |   |
|                                  |                                         |                              |                    |               |               |   |
|                                  |                                         |                              |                    |               |               |   |
|                                  |                                         |                              |                    |               |               |   |
|                                  |                                         |                              |                    | Activate Wind |               |   |
|                                  | Dension                                 | Continue                     |                    |               | ctivate Winde |   |

- 5. Legen Sie die Ausführungsreihenfolge für die Ressourcengruppe fest. Mit dieser Option können Sie die Reihenfolge der Vorgänge auswählen, wenn mehrere Ressourcengruppen vorhanden sind.
- 6. Wählen Sie anschließend Netzwerkzuordnung zum entsprechenden virtuellen Switch aus. Die virtuellen Switches sollten bereits innerhalb von Hyper-V bereitgestellt werden

Der virtuelle Switch-Typ "Extern" ist die einzige unterstützte Option für die Netzwerkauswahl.

Obwohl die Netzwerkzuordnung in der GUI verfügbar ist, führt das Shift-Toolkit in der aktuellen Version keine IP-Adresszuweisung durch. In der kommenden Version wird jedoch "IP beibehalten" als Option angeboten. In der aktuellen Version ist "Do no configure Network" die Standardauswahl. Sobald das Laufwerk konvertiert und die virtuelle Maschine auf Hyper-V-Seite gekauft wurde, weisen Sie die Netzwerk-Switches manuell zu, um die relevanten Portgruppen und VLANs auf der VM-Hardware-Seite anzupassen.

| NetApp Shift Toolkit      Dashboar | rd   Discover   Resource Gro | nups   Blueprints   Job Mo | nitoring              |                    |                | A 🌣 🕯            |   |
|------------------------------------|------------------------------|----------------------------|-----------------------|--------------------|----------------|------------------|---|
| Create New Blueprint               | Plan and Site Details        | Select Resource Groups     | 3 Set Execution Order | (4) Set VM Details |                |                  | × |
|                                    |                              | Select Execu               | tion Order            |                    |                |                  |   |
|                                    | Resource Group Name          |                            | Execution Order 👔     |                    |                |                  |   |
|                                    | DemoRG                       |                            | 3                     |                    |                |                  |   |
|                                    |                              |                            |                       |                    |                |                  |   |
|                                    | v                            | Network N                  | /lapping              |                    |                |                  |   |
|                                    | Source Site Resource         | O Destination              | Site Resource         | 0                  |                |                  |   |
|                                    | VMN_3510                     |                            | tst                   | → Add              |                |                  |   |
|                                    |                              | Destination Re             | COLUMN                |                    |                |                  |   |
|                                    | Source Resource              | Destination Re             | source                |                    |                |                  |   |
|                                    | VMN_182                      | tst                        |                       | Delete             |                |                  |   |
|                                    |                              | Datastore                  | Mapping               |                    |                |                  |   |
|                                    | Source DataStore             | Destination Vol            | ume                   | QTree              |                |                  |   |
|                                    | nimshiftstage                | nimshiftstage              |                       | shifttoolkit       | Activate Wi    |                  |   |
|                                    |                              | Previous                   | Continue              |                    | Go to Settings | to activate Wind |   |

÷.

(i)

- 7. Basierend auf der Auswahl der VMs werden automatisch Storage-Zuordnungen ausgewählt. Hinweis: Stellen Sie sicher, dass der qtree im Voraus bereitgestellt wird und die erforderlichen Berechtigungen zugewiesen werden, damit die Virtual Machine über die SMB-Freigabe erstellt und eingeschaltet werden kann.
- Geben Sie unter VM-Details Service-Konto-Details f
  ür die einzelnen OS-Typen an. Damit wird eine Verbindung zur virtuellen Maschine hergestellt, um bestimmte Skripte zu erstellen und auszuf
  ühren, die zum Entfernen von VMware-Tools und zum Sichern von IP-Konfigurationsdetails erforderlich sind.

| 🗖 NetApp Shift Toolkit 📏 Da | shiboard   Disco | ver   Resource Groups | Blueprints   Jo     | ob Monitoring |                   |          |                  |        |                         | ۵     | ٠        | ?      | 9  |
|-----------------------------|------------------|-----------------------|---------------------|---------------|-------------------|----------|------------------|--------|-------------------------|-------|----------|--------|----|
| Create New Blueprint        | Ø P              | lan and Site Details  | Select Resource Gro | oups 🕢 Se     | t Execution Order | 🕑 Set VI | M Details        |        |                         |       |          |        | ×  |
|                             |                  |                       | Virtual M           | achines De    | tails             |          |                  |        |                         |       |          |        |    |
|                             |                  |                       | Service             | Account (-    | i.                |          |                  |        |                         |       |          |        |    |
|                             | os               | Username              | P                   | assword       |                   |          |                  |        |                         |       |          |        |    |
|                             | Windows          | administrator         |                     |               |                   | 0        | Apply To All     |        |                         |       |          |        |    |
|                             | Linux            | root                  |                     |               |                   | 0        | Apply To All     |        |                         |       |          |        |    |
|                             |                  |                       | IF                  | P Config      |                   |          |                  |        |                         |       |          |        |    |
|                             |                  | O Do Not Confi        | igure 🔿 Retair      | n IP 🔿 A      | ssign New IP      | O DHCP   |                  |        |                         |       |          |        |    |
| 3 vms                       |                  |                       |                     |               |                   |          |                  |        | ٩                       |       |          |        |    |
| VM Name                     | CPUs             | Mem (MB)              | NIC/IP              | Power         | Boot Order 🌒      | Gen      | Remove<br>VMware | Retain | Service<br>Account      |       |          |        |    |
|                             |                  |                       |                     | On/Off        | Overnde 🗖         |          | Tools            | MAC    | Override<br>Activate vi | indo  |          |        |    |
|                             |                  |                       | Previous            | Create        | Blueprint         |          |                  |        |                         | to ac | livate V | /indow | S. |

- 9. Wählen Sie unter VM-Details erneut die Option IP-Konfiguration aus. Dieses Release unterstützt nicht die Zuweisung von IP-Adressen, daher ist "nicht konfigurieren" standardmäßig ausgewählt.
- 10. Der nächste Schritt ist die VM-Konfiguration.
  - Optional können Sie die Größe der CPU/RAM-Parameter der VMs ändern, was für die Größenänderung sehr hilfreich sein kann.
  - Bootreihenfolge überschreiben: Ändern Sie auch die Startreihenfolge und die Startverzögerung (s) für alle ausgewählten VMs in den Ressourcengruppen. Dies ist eine zusätzliche Option, um die Startreihenfolge zu ändern, wenn Änderungen erforderlich sind, die bei der Auswahl der Startreihenfolge der Ressourcengruppe ausgewählt wurden. Standardmäßig wird die während der Auswahl der Ressourcengruppe ausgewählte Startreihenfolge verwendet. Änderungen können jedoch in dieser Phase vorgenommen werden. \*EINSCHALTEN: Deaktivieren Sie diese Option, wenn der Workflow die virtuelle Maschine nicht einschalten soll. Die Standardoption ist AKTIVIERT, d. h., die VM wird EINGESCHALTET.
  - Entfernen Sie VMware Tools: Shift Toolkit entfernt VMware Tools vor der Konvertierung. Diese Option ist standardmäßig ausgewählt.

  - MAC beibehalten: Die MAC-Adresse der jeweiligen VMs kann beibehalten werden, um Lizenzierungsherausforderungen f
    ür Anwendungen zu 
    überwinden, die sich auf MAC verlassen. Diese Option ist deaktiviert, da das Netzwerk in dieser Version nicht ge
    ändert werden kann.
  - Service-Konto überschreiben: Diese Option ermöglicht es, ein separates Service-Konto anzugeben, wenn das globale Konto nicht verwendet werden kann.

| ate New Blueprint                                            | Plan ar | nd Site Details | Select Resource Grou    | ps 🕢 Se         | t Execution Order          | Set VN                           | 1 Details                 |               |                                |
|--------------------------------------------------------------|---------|-----------------|-------------------------|-----------------|----------------------------|----------------------------------|---------------------------|---------------|--------------------------------|
|                                                              |         |                 | Service                 | Account (+      |                            |                                  |                           |               |                                |
|                                                              |         |                 | IP                      | Config          |                            |                                  |                           |               |                                |
|                                                              |         | O Do Not Confi  | gure 🔿 Retain           | P Ó A           | ssign New IP               | O DHCP                           |                           |               |                                |
| 3 vms                                                        |         |                 |                         |                 |                            |                                  |                           |               | ٩                              |
| VM Name                                                      | CPUs    | Mem (MB)        | NIC/IP                  | Power<br>On/Off | Boot Order 🚷<br>Override 🔳 | Gen                              | Remove<br>VMware<br>Tools | Retain<br>MAC | Service<br>Account<br>Override |
|                                                              | oRG     |                 |                         |                 |                            |                                  |                           |               |                                |
| Resource Group : Dem                                         |         |                 |                         |                 |                            |                                  |                           |               |                                |
| Resource Group : Dem<br>ShiftTk04_RHEL9                      | 1       | 2048            | 172.21.253.177          |                 | 3                          | Gen 1<br>Gen 2                   | ۵                         |               |                                |
| Resource Group : Dem<br>ShiftTk04_RHEL9<br>ShiftTk04_Win2K19 | 2       | 2048            | 172.21.253.177<br>No IP | 2               | 3                          | Gen 1<br>Gen 2<br>Gen 1<br>Gen 2 | 0                         |               |                                |

11. Klicken Sie auf "Create Blueprint".

#### Migration

Sobald die Blaupause erstellt wurde, kann die Option "Migrate" ausgeführt werden. Während der Migrationsoption führt Shift Toolkit eine Reihe von Schritten zum Konvertieren des Festplattenformats durch und verwendet das konvertierte Laufwerk, um eine virtuelle Maschine auf dem Hyper-V-Host zu erstellen, wie im Blueprint definiert. Folgende übergeordnete Schritte werden durchgeführt:

- VM Snapshots für Blueprint auslösen an der Quelle
- Volume-Snapshots auslösen
- Vorbereiten der VM durch Klonen der Netzwerkkonfiguration und Entfernen von VMware Tools für alle VMs
  - · Je nach Betriebssystemtyp werden erforderliche Hyper-V-Treiber <optional> hinzugefügt

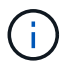

Ausführliche Informationen finden Sie unter System Stucked in dracut nach der Migration einer RHEL VM zu Hyper-V

- SCHALTEN Sie die VMs in der Schutzgruppe AUS an der Quelle
- · Löschen Sie vorhandene Snapshots für alle VMs im Modell
- · Klonen und Konvertieren von VMDK in ein VHDX Format für alle VMs
- Fahren Sie die VMs in der Sicherungsgruppe am Ziel ein

Um den Migrationsworkflow mit der in Blueprint angegebenen Konfiguration auszulösen, klicken Sie auf Migrieren.

| Shift Toolkit 📏   Dashboard   Discover   Resource Groups | Blueprints Job Monitoring |                     | <b>* *</b>                                                           |
|----------------------------------------------------------|---------------------------|---------------------|----------------------------------------------------------------------|
| Blueprints                                               | Source Details            | Destination Details | Hosts                                                                |
| 1 Blueprint<br>Plan Name C Active Site Status            | Compliance Source Site    | Q O                 | Create New Blueprint                                                 |
| Demo8P ② Source ③ Active                                 | Healthy DemoSRC           | DemoTarget Resource | e Groups<br>Blueprint Details                                        |
|                                                          |                           |                     | Edit Blueprint                                                       |
|                                                          |                           |                     | Run Compliance                                                       |
|                                                          |                           |                     | Delete Blueprint<br>Activate Windows<br>Go to Settings to activate W |

Nach dem Auslösen startet die Vorbereitungsphase und der Konvertierungsprozess führt die oben genannten Schritte durch.

()

Wir empfehlen, nicht mehr als zehn Konvertierungen parallel von derselben ESXi-Quelle zum selben Hyper-V-Ziel zu lösen

| 10.00 |                                                                      |           |                 |                         |
|-------|----------------------------------------------------------------------|-----------|-----------------|-------------------------|
| Back  | Migrate Stops                                                        |           | 1               |                         |
|       | Migration Plan: DemoBP                                               |           |                 |                         |
|       |                                                                      |           |                 |                         |
| ~     | Preparing VMs for migration in parallel                              | ⊘ Success | 21.4 Seconds 🛈  |                         |
| ~     | Removing VMWare tools for all VMs (in parallel)                      | ⊘ Success | 0.4 Seconds 🛈   |                         |
| ~     | Powering off VMs in protection group - DemoRG - in source (parallel) | ⊘ Success | 0.1 Seconds 🛈   |                         |
| ~     | Deleting existing snapshots for all VMs in the setup                 | ⊙ Success | 30.5 Seconds 🛈  |                         |
| ~     | Triggering VM snapshots for resource groups at source (in parallel)  | ⊘ Success | 30.2 Seconds 🛈  |                         |
| ~     | Triggering volume snapshots in parallel                              | ⊘ Success | 5.1 Seconds 🛈   |                         |
| ~     | Powering off VMs in protection group - DemoRG - in target (parallel) | ⊙ Success | 15.2 Seconds () | Windows                 |
|       |                                                                      | 0.5       | Go to Setti     | ngs to activate Windows |

Die Konvertierung von VMDK zu VHDX erfolgt in Sekundenschnelle, wodurch dieser Ansatz der schnellste aller gegen Aufpreis verfügbaren Optionen ist. Dies trägt auch dazu bei, die VM-Ausfallzeiten während der Migration zu reduzieren.

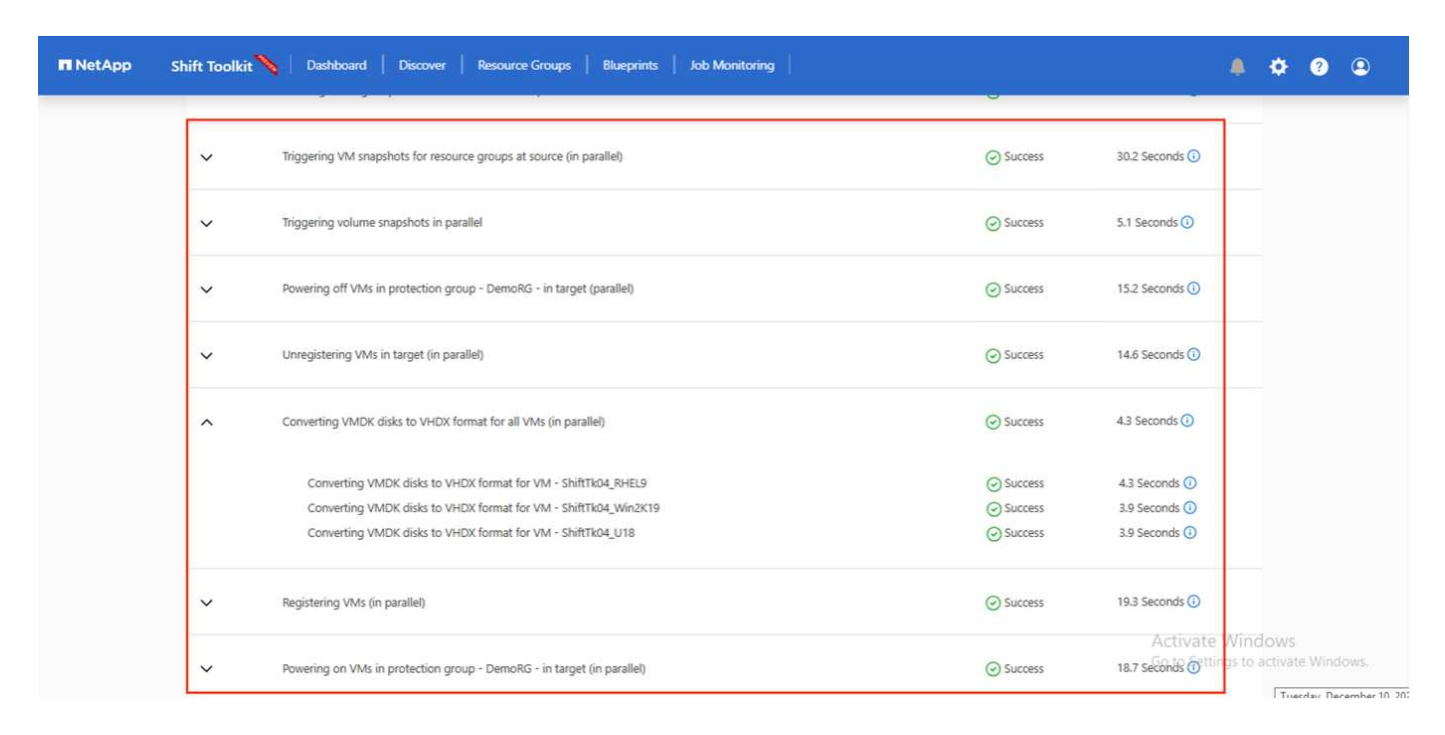

Sobald der Job abgeschlossen ist, ändert sich der Status des Blueprints in "Migration abgeschlossen".

| 🖬 NetApp | Shift Toolkit 📏   Dashboard   Discover   Resource Groups      | Blueprints Job Monitoring                                                                                                    | A 🌣 🛛 🗈                             |
|----------|---------------------------------------------------------------|----------------------------------------------------------------------------------------------------|-------------------------------------|
|          | Blueprints                                                    | 25 Source Details                                                                                                    | Destination Details                 |
|          | 1 Blueprint                                                   |                                                                                                    | Q O Create New Blueprint            |
|          | Plan Name         Active Site         Status           Demo8P | Compliance   Source Site  Compliance   Deserve Compliance   Deserve Co | tination Site C                     |
|          |                                                               |                                                                                                    |                                     |
|          |                                                               |                                                                                                    |                                     |
|          |                                                               |                                                                                                    | Activate Windows                    |
|          |                                                               |                                                                                                    | Go to Settings to activate Windows. |

Wenn die Migration abgeschlossen ist, ist es an der Zeit, die VMs auf Hyper-V-Seite zu validieren. Der Screenshot unten zeigt die VMs, die auf dem Hyper-V-Host ausgeführt werden, der während der Erstellung des Blueprints angegeben wurde.

| Strip       Marken       Configuration       Note       Note       Not                                                                                                    |    |                       |            |           |                 |                  |                                                 |             | Actions                          |   |
|----------------------------------------------------------------------------------------------------|----|-----------------------|------------|-----------|-----------------|------------------|-------------------------------------------------|-------------|----------------------------------|---|
| Allow       Water       CVD User       Algebra Markov (0) point (0) and (0) and (0)                                                                                                    | 11 | Virtual Machines      | <b>C</b>   | C01111    |                 | 11.1             | 6 A A                                           | C. C. V.    | NIMHVH05T01                      |   |
| 0       0.0019       0.2       0.1434 000       2.2524.25       0.0         0       0.0019       0.2       1024 000       2.2524.25       0.0         0       0.001       0.0       1024 000       2.2524.25       0.0         0       0.001       0.0       1024 000       2.001       0.0         0       0.001       0       1024 000       0.0       0.0       0.0         0       0.001       0       2.241 00       0.0027.0       10.0       0.0       0.0       0.0       0.0       0.0       0.0       0.0       0.0       0.0       0.0       0.0       0.0       0.0       0.0       0.0       0.0       0.0       0.0       0.0       0.0       0.0       0.0       0.0       0.0       0.0       0.0       0.0       0.0       0.0       0.0       0.0       0.0       0.0       0.0       0.0       0.0       0.0       0.0       0.0       0.0       0.0       0.0       0.0       0.0       0.0       0.0       0.0       0.0       0.0       0.0       0.0       0.0       0.0       0.0       0.0       0.0       0.0       0.0       0.0       0.0       0.0       0.                                                                                                    | 4  | Name                  | State      | CPU Usage | Assigned Memory | Optime           | Status                                          | Configurati | New                              | • |
| IP       PRUSI<br>PRUSI<br>PRUS |    | BHELS                 | Bunning    | 25        | 1024 MB         | 27.23.03.27      |                                                 | 10.0        | Import Virtual Machine           |   |
| Bits       Rurrog       0%       1024 M8       27223831       100         MedSacat       OF       100       100       100       100         Bits       Other State State Sta                                                                                                    |    | RHELB                 | Bunning    | 0%        | 1024 MB         | 27 22 45 24      |                                                 | 10.0        | https:// Settings                |   |
| <ul> <li></li></ul>                                                                                                    |    | RHB9                  | Running    | 0%        | 1024 MB         | 27.22-38-31      |                                                 | 10.0        | Ma Misterial Controls Management |   |
| Brief Booke       Of       10.0         Spän Disk Jyrisch       Of       10.0         Spän Disk Jyrisch       Of       10.0         Spän Disk Jyrisch       Of       10.0         Spän Disk Jyrisch       Of       10.0         Spän Disk Jyrisch       Of       10.0         Spän Disk Jyrisch       Of       10.0         Spän Disk Jyrisch       Of       10.0         Spän Disk Jyrisch       Of       10.0         Spän Disk Jyrisch       Of       10.0         Spän Disk Jyrisch       Of       10.0         Spän Disk Jyrisch       Of       10.0         Disk Jyrisch       Of       10.0         Disk Jyrisch       Of       10.0         Disk Jyrisch       Of       10.0         Disk Jyrisch       Of       10.0         Disk Jyrisch       Of       10.0         Disk Jyrisch       Of       10.0         Disk Jyrisch       Of       10.0         Disk Jyrisch       Of       10.0         Disk Jyrisch       Of       10.0         Disk Jyrisch       Of       10.0         Disk Jyrisch       Interstrestree         Disk Jyrisch </td <td></td> <td>mel94local1</td> <td>Off</td> <td></td> <td></td> <td></td> <td></td> <td>10.0</td> <td>wittua switch Manager</td> <td></td>                                                                                                    |    | mel94local1           | Off        |           |                 |                  |                                                 | 10.0        | wittua switch Manager            |   |
| Sech Todd, Vinox13       Ort       2048 MQ       0000728       100         Sech Todd, Vinox13       Ruwny, O'L       2048 MQ       0007726       100         Sech Todd, Vinox13       Ruwny, O'L       2048 MQ       0007726       100         Sech Todd, Vinox13       Ruwny, O'L       2048 MQ       0007726       100         Sech Todd, Vinox13       Ruwny, O'L       2048 MQ       0007726       100         Sech Todd, Vinox13       Ruwny, O'L       2048 MQ       0007726       100         Sech Todd, Vinox13       Ruwny, O'L       2048 MQ       0007726       100         Sech Todd, Vinox13       Ruwny, O'L       2048 MQ       0007726       100         Checkpoints       C       Cencet, Sech Todd, Vinox14 Machines       Sech Todd, Vinox14 Machines       Sech Todd, Vinox14 Machines         C       Cencet, Sech Todd, Vinox14 Machines       Cencet, Sech Todd, Vinox14 Machines       Sech Todd, Vinox14 Machines       Sech Todd, Vinox14 Machines         C       Cencet, Sech Todd, Vinox14 Machines       Sech Todd, Vinox14 Machines       Sech Todd, Vinox14 Machines       Sech Todd, Vinox14 Machines         C       Cencet, Sech Todd, Vinox14 Machines       Sech Todd, Vinox14 Machines       Sech Todd, Vinox14 Machines       Sech Todd, Vinox14 Machines         C       <                                                                                                    |    | RHEL9nomac            | Off        |           |                 |                  |                                                 | 10.0        | Virtual SAN Manager              |   |
| Bash Hold (JR)(L2)       Hummy 0', 2014 M8       0007281       100         Bash Hold (JR)(L2)       Hummy 0', 2014 M8       0007281       100         Bash Hold (JR)(L2)       Hummy 0', 2014 M8       0007281       100         Bash Hold (JR)(L2)       Hummy 0', 2014 M8       0007281       100         Bash Hold (JR)(L2)       Hummy 0', 2014 M8       0007281       100         Center (JR)       Center (JR)       Center (JR)       100         Center (JR)       Cannot display the deports for multiple winut medimes.       Center (JR)       Inspect Tokk         Center (JR)       Cannot display the deports for multiple winut medimes.       Center (JR)       Center (JR)         Details       Little winut medimes selected.       Multiple winut medimes selected.       Hulp                                                                                                    |    | ShiftTk03A Win2K19    | Off        |           |                 | 0.100 C 0.100    |                                                 | 10.0        | 🚄 Edit Disk                      |   |
| Details     Details     Details     Multiple vitual machines selected.     Multiple vitual machines selected.                                                                                                    |    | Shin Tk04_RHEL9       | Hunning    | 01        | 2040 MB         | 00.07-28         |                                                 | 10.0        | Inspect Disk                     |   |
| Details       Notice       Notice                                                                                                    |    | Sherti Mar 2010       | Duraning   |           | 2040 MB         | 00.07.39         |                                                 |             | Stop Service                     |   |
| Detain <ul> <li>Partersh</li> <li>View</li> <li>Partersh</li> <li>View</li> <li>Partersh</li> <li>Partersh</li></ul>                                                                                                    |    | Breat Incon_whites 12 | racevering | <u> </u>  | 1020 110        | 00.07.30         |                                                 | 10.0        | × Remove Server                  |   |
| View   View    View                                                                                                    |    |                       |            |           |                 |                  |                                                 |             | O Refresh                        |   |
| Checkpoints       I Heip         Cervot display checkports for multiple virtual machines.       I Heip         I Heip       I Heip         I Heip       I Heip                                                                                                    |    |                       |            |           |                 |                  |                                                 |             | View                             |   |
| Checkpoints Carrot digitay checkpoints for multiple vitual machines. Carrot digitay checkpoints for multiple vitual machines. Carrot digitay checkpoints for multiple                                                                                                    |    |                       |            |           |                 |                  |                                                 |             | Help                             |   |
| Checkpoints Carrot display deckpoints for multiple vitual inachines. Carrot display deckpoints for multiple vitual inachines. Carrot display deckpoints for multiple vitual inachines. Carrot display deckpoints for multiple vitual inachines selected. Carrot display deckpoints for multiple vitual inachines selected. Carrot display deckpoints for multiple vitual inachines selected. Carrot display deckpoints for multiple vitual inachines selected. Carrot display deckpoints for multiple vitual inachines selected.                                                                                                    |    |                       |            |           |                 |                  |                                                 |             |                                  |   |
| Cannot display theokpoints for multiple vitual machines.  Cannot display theokpoints for multiple vitual machines.  Cannot display t                                                                                                    |    | Checkpoints           |            |           |                 |                  |                                                 |             | Selected virtual Machines        |   |
| Details       Image: Carrier and machines selected.                                                                                                    |    |                       |            |           | ~               | and danks shash  | constant first one detection states and assumed | in the C    | Connect                          |   |
|                                                                                                    |    |                       |            |           | Ca              | mot dapay check) | points for multiple virtual mater               | a es        | Settings                         |   |
| Detals                                                                                                    |    |                       |            |           |                 |                  |                                                 |             | Turn Off                         |   |
| Details                                                                                                    |    |                       |            |           |                 |                  |                                                 |             | Shut Down                        |   |
| Details       Il Pause         Matgle vitual machines selected.       Il Pause                                                                                                    |    |                       |            |           |                 |                  |                                                 |             | O Save                           |   |
| Details       Image: Part of the part of the part                                                                                                    |    |                       |            |           |                 |                  |                                                 |             | 11 Pause                         |   |
| Details       Image: Construction of the selected.         Multiple virtual machines selected.       Image: Construction of the selected.                                                                                                    |    |                       |            |           |                 |                  |                                                 |             | Ib Resat                         |   |
| Details Multiple vitual machines selected.                                                                                                    |    |                       |            |           |                 |                  |                                                 |             | Checkpoint                       |   |
| Details Multiple vitual machines selected.                                                                                                    |    |                       |            |           |                 |                  |                                                 |             | D Export.                        |   |
| Details           Multiple vitual machines selected.                                                                                                    |    |                       |            |           |                 |                  |                                                 |             | Links and Links                  |   |
| Details Multiple vitual machines selected.                                                                                                    |    |                       |            |           |                 |                  |                                                 |             |                                  |   |
| Multiple virtual machines selected.                                                                                                    |    | Details               |            |           |                 |                  |                                                 |             |                                  |   |
|                                                                                                    |    |                       |            |           |                 | Multiple vit     | ual machines selected.                          |             |                                  |   |
|                                                                                                    |    |                       |            |           |                 |                  |                                                 |             |                                  |   |
|                                                                                                    |    |                       |            |           |                 |                  |                                                 |             |                                  |   |
| Articata Windows                                                                                                    |    |                       |            |           |                 |                  |                                                 |             | Activate Windows                 |   |

(i)

Nach der Konvertierung sind alle VM-Laufwerke außer der OS-Festplatte offline. Dies liegt daran, dass der NewDiskPolicy-Parameter auf VMware-VMs standardmäßig auf Offline-ALL gesetzt ist.

#### Umwandlung

Mit der Option zur Clone Based Conversion können Sie die virtuelle Festplatte einfach zwischen Hypervisoren für die folgenden Festplattenformate konvertieren:

- VMware ESX zu Microsoft Hyper-V (VMDK zu VHDX)
- VMware ESX zu Red hat KVM (VMDK zu QCOW2)

#### In QCOW2-Format konvertieren

Um die virtuellen Festplatten in das QCOW2-Format mit dem NetApp Shift Toolkit zu konvertieren, gehen Sie wie folgt vor:

• Erstellen Sie einen Zielorttyp, der Hyper-V oder KVM als Hypervisor angibt. Hinweis: Hypervisor-Details sind für KVM nicht erforderlich.

| Shift Toolkit 📏 🕴 Dast | ooard   Discover   Resource Group | s   Blueprints   Job Monitoring |                              | ۵ م | ? |
|------------------------|-----------------------------------|---------------------------------|------------------------------|-----|---|
| Add New Site           | Site Type                         | Site Details (3) Hypervis       | or Details ④ Storage Details |     |   |
|                        |                                   | Destination Site                | Details                      |     |   |
|                        | Si                                | ite Name                        |                              |     |   |
|                        |                                   | DemoSRCqcow                     |                              |     |   |
|                        | H                                 | ypervisor                       | 0                            |     |   |
|                        | L                                 | KVM                             | · ·                          |     |   |
|                        | S                                 | te Location<br>On Prem          |                              |     |   |
|                        | c                                 | onnector                        | 0                            |     |   |
|                        |                                   |                                 |                              |     |   |

• Erstellen Sie eine Ressourcengruppe mit den VMs, für die die Datenträgerkonvertierung erforderlich ist

| NetApp Shift Toolkit      Dashboard   Discover   Resource G | roups   Blueprints   Job Monitoring                                          |              | ¢ ( | ? | ٩ |
|-------------------------------------------------------------|------------------------------------------------------------------------------|--------------|-----|---|---|
| Create Resource Group 1 Resource Group Details              | (2) Select Virtual Machines (3) Destination Details (4) Boot order and Delay |              |     |   | ) |
|                                                             | Resource Group Details                                                       |              |     |   |   |
|                                                             | Resource Group Name                                                          |              |     |   |   |
|                                                             | DemoqcowconvRG                                                               |              |     |   |   |
|                                                             | Associated Site                                                              |              |     |   |   |
|                                                             | DemoSRC                                                                      |              |     |   |   |
|                                                             | Associated vCenter                                                           |              |     |   |   |
|                                                             | h-vesanimdemo.com                                                            |              |     |   |   |
|                                                             | Workflow @                                                                   |              |     |   |   |
|                                                             | Clone based Conversion *                                                     |              |     |   |   |
|                                                             |                                                                              |              |     |   |   |
|                                                             |                                                                              |              |     |   |   |
|                                                             |                                                                              |              |     |   |   |
|                                                             |                                                                              |              |     |   |   |
|                                                             |                                                                              | Activate Wir |     |   |   |
|                                                             | Continue                                                                     |              |     |   |   |

| NetApp Sh | ift Toolkit 🌂 🕴 Dashboa | ird   Discover   Resource Gr | roups   Blueprints   Job Mo | onitoring             | Screenshot 2024-12-1   | 1 at 00.57.07 | ٨    | ۰        | ? | ٩ |
|-----------|-------------------------|------------------------------|-----------------------------|-----------------------|------------------------|---------------|------|----------|---|---|
| Create    | Resource Group          | Resource Group Details       | Select Virtual Machines     | 3 Destination Details | 4 Boot order and Delay |               |      |          |   | 3 |
|           |                         |                              | Conversio                   | on Details            |                        |               |      |          |   |   |
|           |                         |                              | Skip Conv                   | ersion Details 🕕      | _                      |               |      |          |   |   |
|           |                         |                              | Destination Site            |                       |                        |               |      |          |   |   |
|           |                         |                              | Select Destin               | ation Site 🔹          | J                      |               |      |          |   |   |
|           |                         |                              | DemoSR<br>KV!               | Cqcow                 |                        |               |      |          |   |   |
|           |                         |                              | DemoT                       | arget                 | -                      |               |      |          |   |   |
|           |                         |                              | Нуре                        | r-V                   |                        |               |      |          |   |   |
|           |                         |                              |                             |                       |                        |               |      |          |   |   |
|           |                         |                              |                             |                       |                        |               |      |          |   |   |
|           |                         |                              |                             |                       |                        |               |      |          |   |   |
|           |                         |                              |                             |                       |                        |               |      |          |   |   |
|           |                         |                              |                             |                       |                        |               |      |          |   |   |
|           |                         |                              |                             |                       |                        |               |      |          |   |   |
|           |                         |                              |                             |                       |                        | Activate W    | índo | W/S      |   |   |
|           |                         |                              | Previous                    | Continue              |                        |               |      | tivate V |   |   |

• Erstellen Sie den Blueprint, um das virtuelle Laufwerk in das QCOW2-Format zu konvertieren.

| NetApp Shift Toolkit N Dashboard | Discover   Resource Groups   Blueprints   Job Monitoring                                    | ê 🌣 😗 😩                             |
|----------------------------------|---------------------------------------------------------------------------------------------|-------------------------------------|
| Create New Blueprint             | Plan and Site Details     Select Resource Groups     Set Execution Order     Set VM Details |                                     |
|                                  | Blueprint Details                                                                           |                                     |
|                                  | Blueprint Name                                                                              | 0                                   |
|                                  | Demoqcowconv8P                                                                              |                                     |
|                                  | Recovery Mapping                                                                            |                                     |
|                                  | Source Site Destination Site                                                                | 0                                   |
|                                  | DemoSRC ~ DemoSRCqcow                                                                       | ·                                   |
|                                  | Source vCenter 0                                                                            |                                     |
|                                  | hv-vcsa.nimdemo.com +                                                                       |                                     |
|                                  |                                                                                             |                                     |
|                                  |                                                                                             |                                     |
|                                  |                                                                                             |                                     |
|                                  |                                                                                             |                                     |
|                                  |                                                                                             |                                     |
|                                  |                                                                                             | Activate Windows                    |
|                                  | Continue                                                                                    | Go to Settings to activate Windows. |

| 🖬 NetApp Shift Toolkit 📏 D | ashboard   D | iscover   Resource Group | ps   Blueprints   Job Monitor | ing                |                          |        |            | 8 ? | 9 |
|----------------------------|--------------|--------------------------|-------------------------------|--------------------|--------------------------|--------|------------|-----|---|
| Create New Blueprint       | 6            | Plan and Site Details    | Select Resource Groups (      | Set Execution Orde | er 🚯 Set VM Details      |        |            |     |   |
|                            |              |                          | Virtual Machine               | es Details         |                          |        |            |     |   |
|                            |              |                          | Service Accou                 | nt ( <del></del> ) |                          |        |            |     |   |
|                            | os           | Username                 | Password                      |                    |                          |        |            |     |   |
|                            | Windows      |                          |                               |                    | Apply 1                  | To All |            |     |   |
|                            | Linux        |                          |                               |                    | Apply 1                  | To All |            |     |   |
|                            | 1            |                          |                               |                    |                          | 0      |            |     |   |
|                            | I VMs        |                          |                               |                    |                          | ~      |            |     |   |
|                            | VM Nam       | •                        | Remove VMw                    | are Tools          | Service Account Override |        |            |     |   |
|                            | Resource     | Group : Demoqcowconv     | RG                            |                    |                          |        |            |     |   |
|                            | Shift TK04   | _024                     |                               |                    | 0                        |        |            |     |   |
|                            |              |                          |                               |                    |                          |        |            |     |   |
|                            |              |                          |                               |                    |                          |        |            |     |   |
|                            |              |                          |                               |                    |                          |        | Activate V |     |   |
|                            |              |                          | Previous                      | Create Blueprint   |                          |        |            |     |   |

• Wählen Sie "Convert" aus, sobald die erforderliche Ausfallzeit für die VMs ausgelöst wurde.

| NetApp | Shift Toolkit 📏 🕴 Das | shboard   Discover     | Resource Groups   Blu                  | ueprints   Job Monito | ring            |           |               |          | ۵                                      | ٠              | ?      | ٩ |
|--------|-----------------------|------------------------|----------------------------------------|-----------------------|-----------------|-----------|---------------|----------|----------------------------------------|----------------|--------|---|
|        | B Bluepe              | rints                  | 3<br>Resource Groups                   | Source Details        | 2 1<br>vCenters |           | Destination I | Details  | Hosts                                  |                |        |   |
|        | 3 Blueprints          |                        |                                        |                       |                 | A.S. 2014 |               | 90       | Create New Blueprint                   | 10             |        |   |
|        | Plan Name 🗘           | Active Site     Source | Status                                 | Compliance            | DemoSRC         | Centos    | ation Site 🗢  | Resource | Groups                                 |                |        |   |
|        | DemoconvHV8P          | ⊘ Source               | Conversion Error                       | A Partially Healthy   | DemoSRC         | Demo      | larget        | Resource | Edit Blueprint                         |                |        |   |
|        | Demo8P                | Obstination            | <ol> <li>Migration Complete</li> </ol> | A Partially Healthy   | DemoSRC         | Demol     | larget        | Resource | C<br>Convert                           |                | ]      |   |
|        |                       |                        |                                        |                       |                 |           |               |          | Run Compliance<br>Delete Blueprint     |                |        |   |
|        |                       |                        |                                        |                       |                 |           |               |          | Activate Windo<br>Go to Settings to ac | WS<br>tivate \ | Vindov |   |

• Der Konvertierungsvorgang führt jeden Vorgang für die VM und die jeweilige Festplatte aus, um das entsprechende Format zu generieren.

|                           | Convert Steps                                                       |                             |              |  |  |  |  |
|---------------------------|---------------------------------------------------------------------|-----------------------------|--------------|--|--|--|--|
| Blueprint: Demoqcowconv8P |                                                                     |                             |              |  |  |  |  |
| ~                         | Preparing VMs for conversion in parallel                            | <ul> <li>Success</li> </ul> | 0 Seconds () |  |  |  |  |
| ~                         | Removing VMWare tools for all VMs (in parallel)                     | C In progress               | - ①          |  |  |  |  |
| ~                         | Powering off VMs in protection group - DemoqcowconvRG - in source   | ✓ Initialized               | - ①          |  |  |  |  |
| ~                         | Deleting existing snapshots for all VMs in the setup                | ✓ Initialized               | - ①          |  |  |  |  |
| ~                         | Triggering VM snapshots for resource groups at source (in parallel) | ✓ Initialized               | - 0          |  |  |  |  |
| ~                         | Triggering volume snapshots in parallel                             | ✓ Initialized               | - ①          |  |  |  |  |
| ~                         | Converting VMDK disks to QCOW2 format for all VMs (in parallel)     | ✓ Initialized               | - 0          |  |  |  |  |

| NetApp | Shift Toolkit | N Dashboard   Discover   Resource Groups   Blueprints   Job Monitoring |                                                                                                    | ۹                  | ¢            | ? | 9 |
|--------|---------------|------------------------------------------------------------------------|----------------------------------------------------------------------------------------------------|--------------------|--------------|---|---|
|        | Back          | Convert Steps<br>Blueprint: DemoqcowconvBP                             |                                                                                                    |                    |              |   |   |
|        | ~             | Preparing VMs for conversion in parallel                               | ⊘ Success 0 Seconds ()                                                                                    |                    |              |   |   |
|        | ~             | Removing VMWare tools for all VMs (in parallel)                        | ⊘ Success 303.4 Seconds C                                                                                 |                    |              |   |   |
|        | ~             | Powering off VMs in protection group - DemoqcowconvRG - in source      | ⊘ Success 6.8 Seconds ①                                                                                   |                    |              |   |   |
|        | ~             | Deleting existing snapshots for all VMs in the setup                   | ⊘ Success 0.3 Seconds ①                                                                                   |                    |              |   |   |
|        | ~             | Triggering VM snapshots for resource groups at source (in parallel)    | ⊘ Success 30.1 Seconds ()                                                                                 |                    |              |   |   |
|        | ~             | Triggering volume snapshots in parallel                                | ⊘ Success 5.2 Seconds ①                                                                                   |                    |              |   |   |
|        | ^             | Converting VMDK disks to QCOW2 format for all VMs (in parallel)        | ⊘ Success 22.9 Seconds ()                                                                                 |                    |              |   |   |
|        |               | Converting VMDK disks to QCOW2 format for VM - ShiftTk04_U24           | Converting VMDK disks to QCOW2 format for all VMs (in parallel)<br>Success 22.9 Second to<br>Go to Settin | Windo<br>gs to act | WS<br>vate W |   |   |

• Verwenden Sie die konvertierte Festplatte, indem Sie die VM manuell erstellen und die Festplatte daran anschließen.

| File Hom                                                                          | ne Share | View                |                    |            |            |  |  |  |  |  |  |
|-----------------------------------------------------------------------------------|----------|---------------------|--------------------|------------|------------|--|--|--|--|--|--|
| ← → ~ ↑ 📙 > Network > 10.61.181.77 > nimshiftstage > shifttoolkit > ShiftTk04_U24 |          |                     |                    |            |            |  |  |  |  |  |  |
|                                                                                   |          | Name                | Date modified      | Туре       | Size       |  |  |  |  |  |  |
| Desktop                                                                           | p 🖈      | ShiftTk04_U24.qcow2 | 12/10/2024 5:11 PM | QCOW2 File | 20,974,912 |  |  |  |  |  |  |
| - Downlo                                                                          | oads 🖈   |                     |                    |            |            |  |  |  |  |  |  |

Shift Toolkit unterstützt nur Festplattenkonvertierungen. VM-Konvertierung wird nicht unterstützt. Um die konvertierte Platte in einer VM zu verwenden, muss die VM manuell erstellt und die Platte damit verbunden werden.

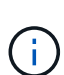

(;

Shift Toolkit unterstützt keine Konvertierungen auf VM-Ebene für den KVM-Hypervisor. Allerdings unterstützt es die Konvertierung von Festplatten in das QCOW2-Festplattenformat, ein virtuelles Festplattenformat, das vom KVM-Hypervisor verwendet wird.

#### Konvertieren in das VHDX-Format

Um die virtuellen Festplatten mit NetApp Shift Toolkit in das VHDX-Format zu konvertieren, gehen Sie folgendermaßen vor:

• Erstellen Sie einen Zielorttyp, der Hyper-V oder KVM als Hypervisor angibt.

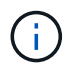

Hypervisor-Details sind für KVM nicht erforderlich.

| NetApp Shift Toolkit Dashboard Discover | Resource Groups Blueprints Job Monitoring                                     | ۵       | \$<br>? | 9 |
|-----------------------------------------|-------------------------------------------------------------------------------|---------|---------|---|
| Add New Site                            | Site Type     Site Details     (3) Hypervisor Details     (4) Storage Details |         |         | 3 |
|                                         | Destination Site Details                                                      |         |         |   |
|                                         | Site Name                                                                     |         |         |   |
|                                         | DemoVHDXcon                                                                   |         |         |   |
|                                         | Hypervisor                                                                    |         |         |   |
|                                         | Hyper-V *                                                                     |         |         |   |
|                                         | Site Location                                                                 |         |         |   |
|                                         | Un Pitem 🖤                                                                    |         |         |   |
|                                         | Connector 0                                                                   |         |         |   |
|                                         | General Solid Resource                                                        |         |         |   |
|                                         |                                                                               |         |         |   |
|                                         |                                                                               |         |         |   |
|                                         |                                                                               |         |         |   |
|                                         | Activa                                                                        | te Wind |         |   |
|                                         | Go to St<br>Previous Continue                                                 |         |         |   |

• Erstellen Sie eine Ressourcengruppe mit den VMs, für die die Datenträgerkonvertierung erforderlich ist

| NetApp Shift Toolkit Dashboard Discover Resource G | roups   Blueprints   Job Monitoring                                            | ê 🌣 😗 🛎                                               |
|----------------------------------------------------|--------------------------------------------------------------------------------|-------------------------------------------------------|
| Create Resource Group                              | Select Virtual Machines     Destination Details     4     Boot order and Delay | 5                                                     |
|                                                    | Conversion Details                                                             |                                                       |
|                                                    | Skip Conversion Details Destination Site                                       |                                                       |
|                                                    | DemoVHDXcon ~                                                                  |                                                       |
|                                                    | ONTAP Volume ()<br>nimshiftstage                                               |                                                       |
|                                                    | Datastore -> Qtree Mapping                                                     |                                                       |
|                                                    | Source Destination QTree                                                       |                                                       |
|                                                    | nimshiftstage $ ightarrow$ shifttoolkit +                                      |                                                       |
|                                                    |                                                                                |                                                       |
|                                                    |                                                                                |                                                       |
|                                                    | A                                                                              | ctivate Windows<br>o to Settings to activate Windows. |

• Erstellen Sie den Entwurf, um das virtuelle Laufwerk in das VHDX-Format zu konvertieren.

| 🗖 NetApp Shift Toolkit 📏 Dash | iboard Disc  | wer   Resource Gro    | oups   Blueprints   Job Mor | itoring               |                          |   |          | ۵     | ٠ | ? | ٩ |
|-------------------------------|--------------|-----------------------|-----------------------------|-----------------------|--------------------------|---|----------|-------|---|---|---|
| Create New Blueprint          | $\odot$      | Plan and Site Details | Select Resource Groups      | Set Execution Order   | Set VM Details           |   |          |       |   |   | ) |
|                               |              |                       | Virtual Mach                | ines Details          |                          |   |          |       |   |   |   |
|                               |              |                       | Service Act                 | count ( <del></del> ) |                          |   |          |       |   |   |   |
|                               | os           | Username              | Passw                       | ord                   |                          |   |          |       |   |   |   |
|                               | Windows      |                       |                             |                       | Apply To All             |   |          |       |   |   |   |
|                               | Linux        |                       |                             |                       | Apply To All             |   |          |       |   |   |   |
|                               | 1 vms        |                       |                             |                       |                          | Q |          |       |   |   |   |
|                               | VM Name      |                       | Remo                        | ve VMware Tools       | Service Account Override |   |          |       |   |   |   |
|                               | Resource Gr  | oup : DemoVHDXcor     | nvRG                        |                       |                          |   |          |       |   |   |   |
|                               | ShiftTk04_De | b12                   |                             | 0                     |                          |   |          |       |   |   |   |
|                               |              |                       |                             |                       |                          |   |          |       |   |   |   |
|                               |              |                       |                             |                       |                          |   |          |       |   |   |   |
|                               |              |                       |                             |                       |                          |   | Activate | Winde |   |   |   |
|                               |              |                       | Previous                    | Create Blueprint      |                          |   |          |       |   |   |   |

• Wählen Sie "Convert" aus, sobald die erforderliche Ausfallzeit für die VMs ausgelöst wurde.

| Image: Plan Name       C Active Site       Status       Compiliance       Source Site       C Destination Site       Image: Plan Name       Resource Groups       Image: Plan Name         Plan Name       C Active       O Not Available       DemoSRC       DemoVHDXcon       Resource Groups       Image: Plan Name         DemoVHDXConvBP       O Source       Image: Plan Name       O Active       Image: Plan Name       Plan Name       Image: Plan Name       Image: Plan Nam       Image: Plan Nam       Image: P | Image: Second Second | Bluepri        | nts         | 4<br>Resource Groups       | Source Details      | 2 1<br>vCenters | Destination I<br>Sites | Details    | iosts                |   |
|----------------------------------------------------------------------------------------------------|----------------------------------------------------------------------------------------------------|----------------|-------------|----------------------------|---------------------|-----------------|------------------------|------------|----------------------|---|
| Plan Name       Compliance       Source Site       Destination Site       I         DemoVHDXConvBP       Source       Active       INot Available       DemoSRC       DemoVHDXcon       Resource Groups       Image: Source         DemocVHDXConvBP       Source       Image: Source       Image: Source       Image: Source       Image: Source       Image: Source       Blueprint Details         DemoconvHVBP       Source       Image: Source       Image: Source       Image: Source       Image: Source       Image: Source       Blueprint Details         DemoconvHVBP       Source       Image: Source       Image: Source       Image: Source       Image: Source       Image: Source       Edit Blueprint         DemoconvHVBP       Source       Image: Source       Image: Source       Imag                                                                                       | Plan Name       Chrive Site       Status       Compliance       Source Site       Destination Site       Cl         DemoVHDXConvBP       Source       Source       Active       Not Available       DemoSRC       DemoVHDXcon       Resource Groups       Image: Conversion Complete       Healthy       DemoSRC       DemoSRCqcow       Resource Groups       Edit Blueprint Details         DemoconvHVBP       Source       Image: Conversion Complete       Healthy       DemoSRC       DemoTarget       Resource Groups       Edit Blueprint         DemoconvHVBP       Source       Image: Conversion Error       Image: Partially Healthy       DemoSRC       DemoTarget       Resource Groups       Edit Blueprint         DemoBP       Source       Image: Conversion Error       Image: Partially Healthy       DemoSRC       DemoTarget       Resource Groups       Convert         DemoBP       Source       Image: Partially Healthy       DemoSRC       DemoTarget       Resource Groups       Convert                                                                                                    | 4 Blueprints   |             |                            |                     |                 |                        | ۹ ۵        | Create New Blueprint | ļ |
| DemoVHDXConvBP       Image: Source       Image: Active       Image: Not Available       DemoSRC       DemoVHDXcon       Resource Groups       Image: Blueprint Details         DemocrowconvBP       Image: Source       Image: Conversion Complete       Healthy       DemoSRC       DemoSRCqcow       Resource       Blueprint         DemocrowHVBP       Image: Source       Image: Conversion Error       Image: Partially Healthy       DemoSRC       DemoTarget       Convert                                                                                                    | DemoVHDXConvBP       Image: Source       Image: Active       Image: Not Available       DemoSRC       DemoVHDXcon       Resource Groups       Image: Resource Groups       Image: Resource Groups </th <th>Plan Name 🔶 🗘</th> <th>Active Site</th> <th>Status</th> <th>Compliance</th> <th>Source Site 0</th> <th>Destination Site 🗘</th> <th></th> <th></th> <th></th>                                                                                                    | Plan Name 🔶 🗘  | Active Site | Status                     | Compliance          | Source Site 0   | Destination Site 🗘     |            |                      |   |
| DemoqcowcorvBP     Source     ① Conversion Complete     Healthy     DemoSRC     DemoSRCqcow     Biveprint Details       DemocorvHVBP     ③ Source     ① Conversion Error     A Partially Healthy     DemoSRC     DemoTarget     Resource (Convertion Complete)                                                                                                    | DemogcowconvBP       Source       ① Conversion Complete       ④ Healthy       DemoSRC       DemoSRCqcow       Resource       Blueprint       DemoSR         DemoconvHVBP       Image: Source       Image: Conversion Error       Image: Partially Healthy       DemoSRC       DemoTarget       Resource       Convert         DemoBP       Image: DemoSR       Image: Omplete       Image: Partially Healthy       DemoSRC       DemoTarget       Resource       Run Compliance                                                                                                    | DemoVHDXConv8P | ⊘ Source    | <ul> <li>Active</li> </ul> | (i) Not Available   | DemoSRC         | DemoVHDXcon            | Resource G | roups                |   |
| DemicconvHVBP ② Source ① Conversion Error A Partially Healthy DemoSRC DemoTarget Convert                                                                                                    | DemoconvHVBP     Source     ① Conversion Error     A Partially Healthy     DemoSRC     DemoTarget     Edit Blueprint       DemoBP     ③ Destination     ① Migration Complete     A Partially Healthy     DemoSRC     DemoTarget     Resource of Convert                                                                                                    | DemoqcowconvBP | ⊘ Source    | () Conversion Complete     | • Healthy           | DemoSRC         | DemoSRCqcow            | Resource ( | Blueprint Details    |   |
| Convert                                                                                                    | DemoBP 💿 Destination ① Migration Complete 🔥 Partially Healthy DemoSRC DemoTarget Partial Partially Healthy DemoSRC Run Compliance Run Compliance                                                                                                    | DemoconvHVBP   | ⊘ Source    | () Conversion Error        | A Partially Healthy | DemoSRC         | DemoTarget             | Resource C | Edit Blueprint       |   |
|                                                                                                    | DemoBP  O Destination O Migration Complete Partially Healthy DemoSRC DemoTarget Resource Resource Resource Resource Run Compliance                                                                                                    |                |             |                            |                     |                 |                        |            | Convert              | _ |

• Bei der Konvertierung wird jeder Vorgang für die VM und die jeweilige Festplatte durchgeführt, um das entsprechende VHDX-Format zu generieren.

| NetApp | Shift Toolkit | Dashboard Discover Resource Groups Blueprints Job Monitoring        |                             |                                   | ٠                | ۰             | ?      | ۹   |
|--------|---------------|---------------------------------------------------------------------|-----------------------------|-----------------------------------|------------------|---------------|--------|-----|
|        | Back          | Convert Steps<br>Blueprint: DemoVHDXConvBP                          |                             |                                   |                  |               |        |     |
|        | ~             | Preparing VMs for conversion in parallel                            | Success                     | 0 Seconds 🕕                       |                  |               |        |     |
|        | ~             | Removing VMWare tools for all VMs (in parallel)                     | ⊘ Success                   | 304.1 Seconds 🛈                   |                  |               |        |     |
|        | ~             | Powering off VMs in protection group - DemoVHDXconvRG - in source   | <ul> <li>Success</li> </ul> | 5.8 Seconds 🛈                     |                  |               |        |     |
|        | ~             | Deleting existing snapshots for all VMs in the setup                | Success                     | 0.5 Seconds 🕕                     |                  |               |        |     |
|        | ~             | Triggering VM snapshots for resource groups at source (in parallel) | <ul> <li>Success</li> </ul> | 30.1 Seconds 🛈                    |                  |               |        |     |
|        | ~             | Triggering volume snapshots in parallel                             | ⊘ Success                   | 5.3 Seconds 🛈                     |                  |               |        |     |
|        | ^             | Converting VMDK disks to VHDX format for all VMs (in parallel)      | ⊘ Success                   | 23.6 Seconds 🛈                    |                  |               |        |     |
|        |               | Converting VMDK disks to VHDX format for VM - ShiftTk04_Deb12       | Success                     | 23.6 Seconds 💿 V<br>Go to Setting | /indo<br>s to ac | WS<br>ivate V | Vindov | 15. |

• Verwenden Sie die konvertierte Festplatte, indem Sie die VM manuell erstellen und die Festplatte daran anschließen.

| File Home Share | View                                           |                        |                      |            |
|-----------------|------------------------------------------------|------------------------|----------------------|------------|
| ← → ~ ↑ 📙 > Ne  | etwork > 10.61.181.77 > nimshiftstage > shiftt | oolkit > ShiftTk04_Dev | 12                   |            |
|                 | Name                                           | Date modified          | Туре                 | Size       |
| Desktop *       | ShiftTk04_Dev12                                | 12/10/2024 5:30 PM     | Hard Disk Image File | 16,781,312 |

Um die konvertierte VHDX-Festplatte in einer VM zu verwenden, muss die VM manuell über Hyper-V Manager oder PowerShell Befehle erstellt und die Festplatte damit verbunden werden. Außerdem sollte das Netzwerk auch manuell abgebildet werden.

#### Monitoring und Dashboard

(i)

Überwachen Sie den Status der Jobs mithilfe der Jobüberwachung.

| n NetApp | Shift Toolkit 📏 🛛 | Dashboard   Discove | er   Resource Groups | Blueprints   Job Monitori | ing              |                          | <b>4</b> 0 | ? 9 |
|----------|-------------------|---------------------|----------------------|---------------------------|------------------|--------------------------|------------|-----|
|          | 1 Job             |                     |                      |                           |                  |                          | 0          |     |
|          | Blueprint         | Status              | C Action Type        | C Source Site             | Destination Site | Timestamp                |            |     |
|          | DemoBP            | ⊘ Success           | Migrate              | DemoSRC                   | DemoTarget       | Dec 10, 2024, 7:40:07 AM | View Logs  |     |

Bewerten Sie mit der intuitiven Benutzeroberfläche den Status der Migration, der Konvertierung und des Blueprints zuverlässig. So können Administratoren erfolgreiche, fehlgeschlagene oder teilweise fehlgeschlagene Pläne sowie die Anzahl der migrierten oder konvertierten VMs schnell identifizieren.

| NetApp | Shift Toolkit 📏 🛛 Dash                    | board   Discover   Resource G | iroups   Blueprints   J | lob Monitoring                                  |                                              | (4)               | ¢ ? 2                    |
|--------|-------------------------------------------|-------------------------------|-------------------------|-------------------------------------------------|----------------------------------------------|-------------------|--------------------------|
|        | C 2<br>Sites                              | Resource Group                | Blueprin                | t 62                                            | VMs<br>© 3 © 0<br>Migrated Converter         | d Yet to Move     |                          |
|        | Environments<br>2<br>Virtual Environments | 2<br>Storage Environments     | Topology Canvas         |                                                 |                                              | Immersive View 🗇  |                          |
|        | Workflow<br>Blueprint Source              | Destination Action            | (                       |                                                 |                                              |                   |                          |
|        | DemoBP vmware                             | hyperv Migrate                |                         | DemoSRC<br>Iv-vcsa nimdemo.com<br>10.61.180.106 | DemoTarget<br>10.61.182.105<br>10.61.180.106 |                   |                          |
|        | Execution Jobs                            |                               | Blueprints              |                                                 |                                              |                   |                          |
|        | Total Jobs                                | U 0<br>In Progress            | DemoBP                  | O Destination                                   | (i) Migration Complete                       | Go to Settings to | OWS<br>ictivate Windows. |

#### San-Umgebungen

Eine der Hauptanforderungen des Shift Toolkit ist, dass die zu konvertierenden VMs sich in einer NAS-Umgebung befinden müssen (NFS für ESX). Wenn sich die VMs in einer SAN-Umgebung befinden (iSCSI, FC, FCoE, NVMeFC), müssen sie vor der Konvertierung in eine NAS-Umgebung migriert werden.

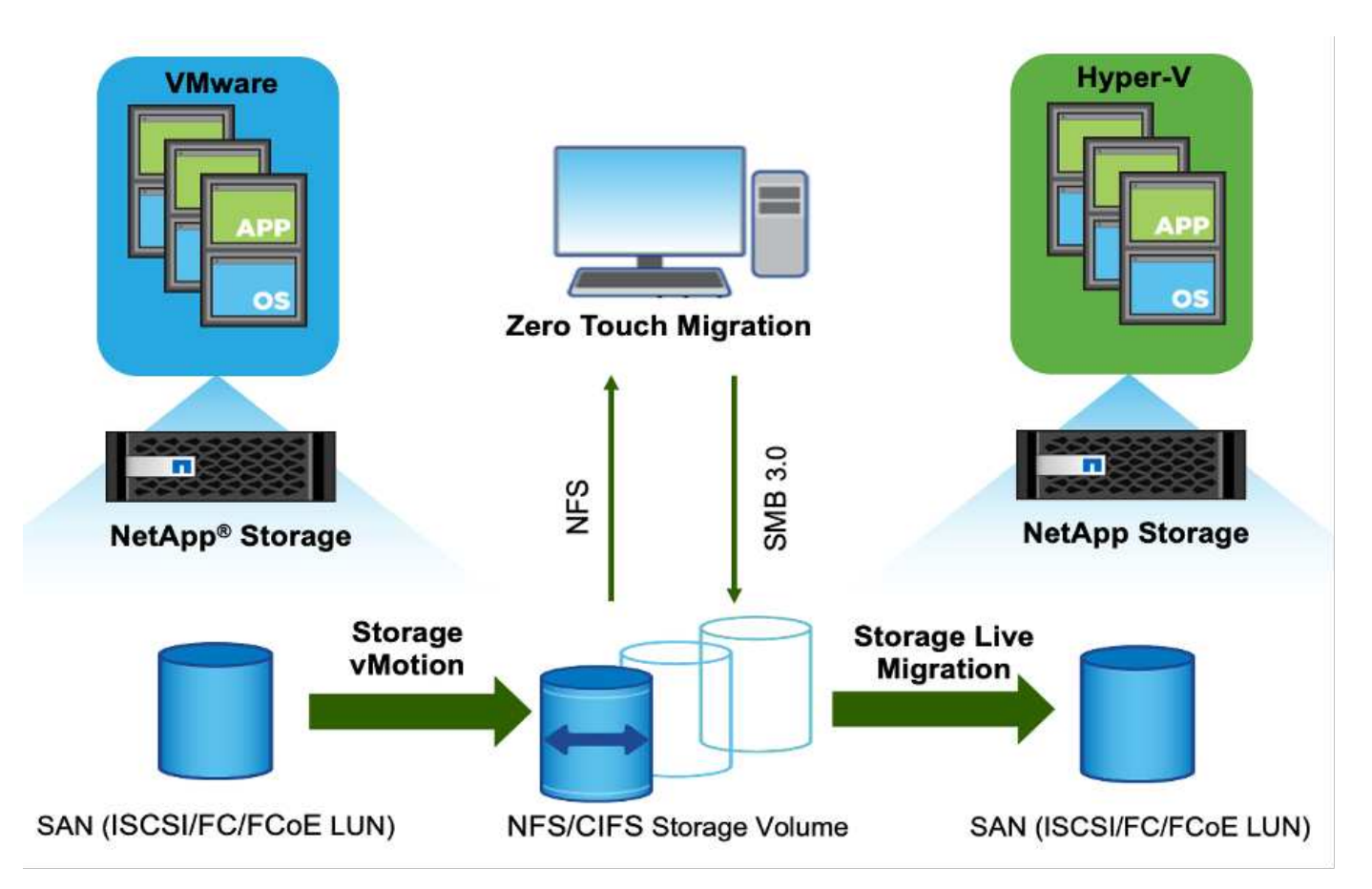

Der obige Ansatz stellt eine typische SAN-Umgebung dar, in der VMs in einem SAN-Datenspeicher gespeichert werden. Die VMs, die zusammen mit ihren Festplatten von ESX zu Hyper-V konvertiert werden sollen, werden zunächst in einen NFS-Datenspeicher mit VMware vSphere Storage vMotion migriert. Shift Toolkit verwendet FlexClone zur Konvertierung der VMs von ESX in Hyper-V. die konvertierten VMs (zusammen mit ihren Festplatten) befinden sich in einer CIFS-Freigabe. Die konvertierten VMs (zusammen mit den zugehörigen Festplatten) werden mit der Hyper-V Storage Live Migration zurück auf die SAN-fähige CSV-Datei migriert.

## Schlussfolgerung

Mit dem NetApp Shift Toolkit kann ein Administrator VMs schnell und nahtlos von VMware in Hyper-V konvertieren. Es kann auch nur die virtuellen Festplatten zwischen den verschiedenen Hypervisoren konvertieren. Daher sparen Sie mit dem Shift Toolkit bei jedem Verschieben von Workloads von einem Hypervisor auf den anderen mehrere Stunden Arbeit. Unternehmen können jetzt Multi-Hypervisor-Umgebungen hosten, ohne sich Gedanken darüber machen zu müssen, ob Workloads an einen einzigen Hypervisor gebunden sind. Dies erhöht die Flexibilität, reduziert Lizenzkosten und Anbieterbindung und verringert Verpflichtungen bei einem einzigen Anbieter.

## Nächste Schritte

Nutzen Sie das Potenzial von Data ONTAP, indem Sie das Shift Toolkit-Paket herunterladen und mit der Migration oder Konvertierung der Virtual Machines oder Festplattendateien beginnen. Dies vereinfacht und

optimiert Migrationen.

Wenn Sie mehr über diesen Prozess erfahren möchten, folgen Sie den detaillierten Anweisungen.

Kopieren Sie weniger Migration von ESX zu Hyper-V

#### **Copyright-Informationen**

Copyright © 2024 NetApp. Alle Rechte vorbehalten. Gedruckt in den USA. Dieses urheberrechtlich geschützte Dokument darf ohne die vorherige schriftliche Genehmigung des Urheberrechtsinhabers in keiner Form und durch keine Mittel – weder grafische noch elektronische oder mechanische, einschließlich Fotokopieren, Aufnehmen oder Speichern in einem elektronischen Abrufsystem – auch nicht in Teilen, vervielfältigt werden.

Software, die von urheberrechtlich geschütztem NetApp Material abgeleitet wird, unterliegt der folgenden Lizenz und dem folgenden Haftungsausschluss:

DIE VORLIEGENDE SOFTWARE WIRD IN DER VORLIEGENDEN FORM VON NETAPP ZUR VERFÜGUNG GESTELLT, D. H. OHNE JEGLICHE EXPLIZITE ODER IMPLIZITE GEWÄHRLEISTUNG, EINSCHLIESSLICH, JEDOCH NICHT BESCHRÄNKT AUF DIE STILLSCHWEIGENDE GEWÄHRLEISTUNG DER MARKTGÄNGIGKEIT UND EIGNUNG FÜR EINEN BESTIMMTEN ZWECK, DIE HIERMIT AUSGESCHLOSSEN WERDEN. NETAPP ÜBERNIMMT KEINERLEI HAFTUNG FÜR DIREKTE, INDIREKTE, ZUFÄLLIGE, BESONDERE, BEISPIELHAFTE SCHÄDEN ODER FOLGESCHÄDEN (EINSCHLIESSLICH, JEDOCH NICHT BESCHRÄNKT AUF DIE BESCHAFFUNG VON ERSATZWAREN ODER -DIENSTLEISTUNGEN, NUTZUNGS-, DATEN- ODER GEWINNVERLUSTE ODER UNTERBRECHUNG DES GESCHÄFTSBETRIEBS), UNABHÄNGIG DAVON, WIE SIE VERURSACHT WURDEN UND AUF WELCHER HAFTUNGSTHEORIE SIE BERUHEN, OB AUS VERTRAGLICH FESTGELEGTER HAFTUNG, VERSCHULDENSUNABHÄNGIGER HAFTUNG ODER DELIKTSHAFTUNG (EINSCHLIESSLICH FAHRLÄSSIGKEIT ODER AUF ANDEREM WEGE), DIE IN IRGENDEINER WEISE AUS DER NUTZUNG DIESER SOFTWARE RESULTIEREN, SELBST WENN AUF DIE MÖGLICHKEIT DERARTIGER SCHÄDEN HINGEWIESEN WURDE.

NetApp behält sich das Recht vor, die hierin beschriebenen Produkte jederzeit und ohne Vorankündigung zu ändern. NetApp übernimmt keine Verantwortung oder Haftung, die sich aus der Verwendung der hier beschriebenen Produkte ergibt, es sei denn, NetApp hat dem ausdrücklich in schriftlicher Form zugestimmt. Die Verwendung oder der Erwerb dieses Produkts stellt keine Lizenzierung im Rahmen eines Patentrechts, Markenrechts oder eines anderen Rechts an geistigem Eigentum von NetApp dar.

Das in diesem Dokument beschriebene Produkt kann durch ein oder mehrere US-amerikanische Patente, ausländische Patente oder anhängige Patentanmeldungen geschützt sein.

ERLÄUTERUNG ZU "RESTRICTED RIGHTS": Nutzung, Vervielfältigung oder Offenlegung durch die US-Regierung unterliegt den Einschränkungen gemäß Unterabschnitt (b)(3) der Klausel "Rights in Technical Data – Noncommercial Items" in DFARS 252.227-7013 (Februar 2014) und FAR 52.227-19 (Dezember 2007).

Die hierin enthaltenen Daten beziehen sich auf ein kommerzielles Produkt und/oder einen kommerziellen Service (wie in FAR 2.101 definiert) und sind Eigentum von NetApp, Inc. Alle technischen Daten und die Computersoftware von NetApp, die unter diesem Vertrag bereitgestellt werden, sind gewerblicher Natur und wurden ausschließlich unter Verwendung privater Mittel entwickelt. Die US-Regierung besitzt eine nicht ausschließliche, nicht übertragbare, nicht unterlizenzierbare, weltweite, limitierte unwiderrufliche Lizenz zur Nutzung der Daten nur in Verbindung mit und zur Unterstützung des Vertrags der US-Regierung, unter dem die Daten bereitgestellt wurden. Sofern in den vorliegenden Bedingungen nicht anders angegeben, dürfen die Daten ohne vorherige schriftliche Genehmigung von NetApp, Inc. nicht verwendet, offengelegt, vervielfältigt, geändert, aufgeführt oder angezeigt werden. Die Lizenzrechte der US-Regierung für das US-Verteidigungsministerium sind auf die in DFARS-Klausel 252.227-7015(b) (Februar 2014) genannten Rechte beschränkt.

#### Markeninformationen

NETAPP, das NETAPP Logo und die unter http://www.netapp.com/TM aufgeführten Marken sind Marken von NetApp, Inc. Andere Firmen und Produktnamen können Marken der jeweiligen Eigentümer sein.